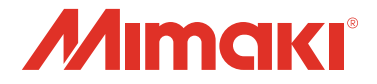

# デジタル・コーティングマシン

# DCF-605PU

#### **Digital Coat Model**

# お手入れのお願い

| メンテナンスに関するご注意                               | 2          |
|---------------------------------------------|------------|
| メンテナンス項目とタイミング                              | 3          |
| メンテナンスに必要な道具                                | 4          |
| メンテナンス方法                                    | 5          |
| 液供給ホース                                      | . 5        |
|                                             | . 5<br>. 8 |
|                                             | . 9        |
| 空中ハネル面/タノク周辺/浸り直さ・店 C16ハット<br>サックフィルターを交換する | .9<br>10   |
| ミストフィルターを交換する                               | 11         |
| エアキャップに溜まったメンテナンス液を排出する<br>エアキャップの清掃        | 13<br>14   |
| インクのメンテナンス                                  | 15         |
| 経路にエアーが入った場合の復旧手順                           | 15<br>15   |
| インク登録情報をインク IC チップに書き戻す                     | 20         |
|                                             | 22         |
| フスルキャッフを1100ワイパーを交換する                       | 27         |
| フラッシングメッシュの交換                               | 30         |
| ボードホルダーの交換                                  | 32         |
| インク経路を洗浄する                                  | 32<br>35   |
| 塗布確認を行う                                     | 38         |
| 塗布確認を行う                                     | 38         |
| FineCoat による塗布                              | 39         |
| 電源のオン                                       | 41         |
| 電源のオフ                                       | 42         |
| サプライ品について                                   | 43         |
|                                             |            |

#### MIMAKI ENGINEERING CO., LTD.

# メンテナンスに関するご注意

*`*∐`-

・定期的に交換しなければならない部品がありますので、保守契約をしていただくことをお勧めします。
 また品質不良や事故を未然に防ぐために、本機の清掃や消耗品の交換をしてださい。

|            | ▲警告                                                                                                    |
|------------|----------------------------------------------------------------------------------------------------|
|            | <ul> <li>・定期的に清掃してください。本機を長年使用していると、電気部品にゴミやホコリがたまってしまいます。<br/>漏電による本機の故障や感電、もしくは火災につながるおそれがあります。</li> <li>・エアブローなどエアー吹き付けによる清掃はしないでください。飛散したゴミやホコリが電気部品に侵入して、本機の故障や感電、もしくは火災につながるおそれがあります。柔らかい布に水で薄めた中性洗剤を含ませて、固く絞ってからふき取ってください。もしくは、掃除機などで吸い取ってください。</li> </ul> |
|            | <ul> <li>本機の内部に液体が入らないようにしてください。本機の故障や感電、もしくは火災につながるおそれがあります。</li> </ul>                                                                                                    |
|            |                                                                                                    |
| 8          | <ul> <li>・塗布剤やインク、メンテナンス液を取り扱う前に必ず安全データシート(SDS)をご覧ください。<br/>https://japan.mimaki.com/supply/sds/</li> <li>・健康に対する有害性や安全対策、取り扱い上の注意、暴露防止及び保護措置などの詳細は SDS をご確認く<br/>ださい</li> </ul>                                                                                  |
|            | <ul> <li>・塗布剤やインク、メンテナンス液、廃インク、その他本機で使用されている液体を取り扱うときは、換気に十分注意して、必ず保護メガネ、手袋、マスクなどを着用してください。インクなどの液体が跳ねて、<br/>皮膚に付着したり、目やロに入ったりするおそれがあります。</li> </ul>                                                                                                    |
|            | ・汚れが目立つときは、柔らかい布に水で薄めた中性洗剤を含ませて、固く絞ってからふき取ってください。                                                                                                    |
|            | 注記                                                                                                    |
| $\Diamond$ | <ul> <li>カバーに塗布剤やインク、メンテナンス液が付着しないようにしてください。カバーの表面が変質したり、<br/>変形したりする原因になります。</li> <li>ベンジン、シンナーや研磨剤の入った薬品は使用しないでください。部品が変質したり、変形したりする<br/>原因になります。</li> </ul>                                                                                                    |

# メンテナンス項目とタイミング

| タイミング                          | 項目                                         | 参照先                                                                        |
|--------------------------------|--------------------------------------------|----------------------------------------------------------------------------|
| 1日の作業の前に                       | 液供給ホースに亀裂や漏れがないかを確認してください。                 | (2)「液供給ホース」(P.5)                                                           |
|                                | 浸け置きバット内のメンテナンス液の量を確認し、少ない<br>場合は補充してください。 | ☞「浸け置きバットへの<br>メンテナンス液の補充」<br>(P.5)                                        |
|                                | 捨て打ちバット内の廃液を廃棄してください。                      | (28)「捨て打ちバットの点検/廃棄」(P.8)                                                   |
| 1 週間の作業が終わった<br>とき             | カバー(外装)を清掃してください。                          | ☞「外装のお手入れ」<br>(P.9)                                                        |
| 汚れが目立つとき                       | 塗布パネル面/タンク周辺/浸け置き・捨て打ちバットを<br>清掃してください。    | ☆ 「塗布パネル面 / タン<br>ク周辺 / 浸け置き・捨て打<br>ちバット」(P.9)                             |
| 塗布剤やインクの流量<br>が少なくなってきたら       | サックフィルター (SPC-0875) を交換してください。             | ③ア「サックフィルターを<br>交換する」(P.10)                                                |
| 1年に1回程度                        | ミストフィルター (SPC-0889) を交換してください。             | (達)「ミストフィルターを<br>交換する」(P.11)                                               |
| 電源をオフにしたとき                     | ノズルに遮光用のノズルキャップを付けてください。                   | <sup>C2</sup> ア「ノズルキャップを付<br>ける」(P.27)                                     |
| 電源をオンの状態で装<br>置を長時間放置したと<br>き  | エアキャップに溜まったメンテナンス液を排出してください。               | <sup>Q2</sup> 「エアキャップに溜<br>まったメンテナンス液を<br>排出する」(P.13)                      |
| エアキャップを取り外<br>したとき             | エアキャップを取り外し清掃を行ってください。                     | 遼「エアキャップの清<br>掃」(P.14)                                                     |
| 1カ月に1回程度                       | インクボトルを振ってください。                            | ☞「インクのメンテナンス」(P.15)                                                        |
| 定期的に<br>(ディスプレイにメッ             | インクボトルを交換します。                              | ③ア「インクボトルを交換<br>する」(P.15)                                                  |
| セージか表示されたら)                    | タンクキャリブレーションを行います。                         | ②デ「タンクキャリブレー<br>ション」(P.22)                                                 |
|                                | ノズルワイパ — セット (SPC-0890) を交換します。            | ②ア「ワイパーを交換する」(P.28)                                                        |
| 捨て打ちバット内の<br>メッシュが汚れたとき        | フラッシングメッシュ (SPC-0891) を交換してください。           | 遼「フラッシングメッ<br>シュの交換」(P.30)                                                 |
| ボードホルダーを紛失<br>した、または破損したと<br>き | ボードホルダー (SPC-0900) を交換してください。              | ☆ 「ボードホルダーの交換」(P.32)                                                       |
| 本機を1か月以上使用し<br>ない場合            | インクの排出と経路の洗浄を行ってください。                      | <ul> <li>(P.32)</li> <li>(P.32)</li> <li>(P.54)</li> <li>(P.35)</li> </ul> |

# メンテナンスに必要な道具

| 品名                  | 品番         |
|---------------------|------------|
| メンテナンス液 07 (1L ボトル) | ML007-Z-BA |
| 綿棒 6 木軸 "S"         | A101438    |
| 紙タオル(メンテナンス用キムタオル)  | SPC-0499   |
| キムワイプ S-200         | SPA-0207   |
| メンテナンス用クロス          | SPC-0574   |
| 保護メガネ               |            |
| 手袋                  |            |

その他の消耗品は、弊社ホームページにてご覧になれます。 https://japan.mimaki.com/supply/

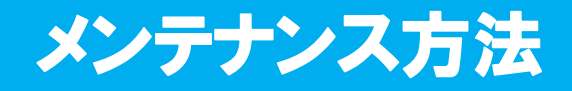

#### 液供給ホース

目視で亀裂や漏れがないかを確認します。 -日の作業の前に必ず確認してください。

● 確認箇所

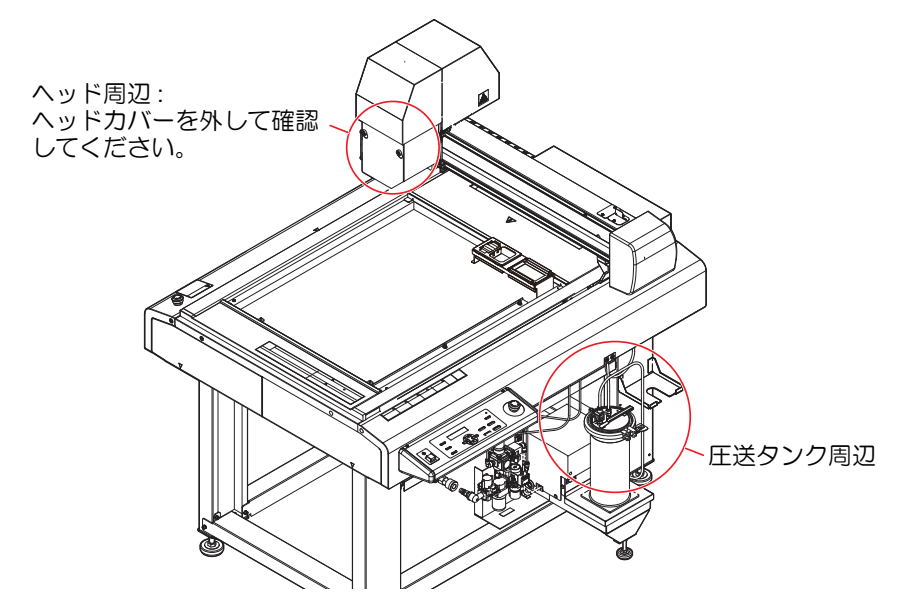

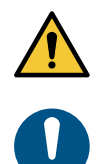

ホースに異常があった場合は、電源をオフにし、本機を停止してください。

ホースの交換は、販売店または弊社営業所、コールセンターにお問い合わせください。

#### 浸け置きバットへのメンテナンス液の補充

浸け置きバットは、ヘッドの待機位置となり、メンテナンス液によりノズルの先端の固着を防ぎます。 定期的に確認、補充をしてください。

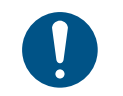

 メンテナンス液の補充の際は、必ず適切な保護メガネ、手袋、マスクを着用して作業を行ってくだ さい。

一日の作業の前に必ず実施してください。

| 1 | 電源を入れる。( <sup>CEP</sup> P.41)       |
|---|-------------------------------------|
|   | (1) 主電源スイッチを入れる。<br>(2) 電源スイッチを入れる。 |

れる。 いる。 (4)电

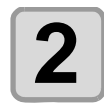

#### ヘッドを移動させる。

(1) [REMOTE] キーを押して、ローカル状態にする。 (2) (A) (ア) (Z-UP], [Z-DOWN] いずれかのジョグキーを押して、ジョグモードに入る。 ・ジョグモードに入ると、自動でヘッドが上昇します。 (3) ジョグキーでヘッドを浸け置きバットから離れた位置へ移動させる。

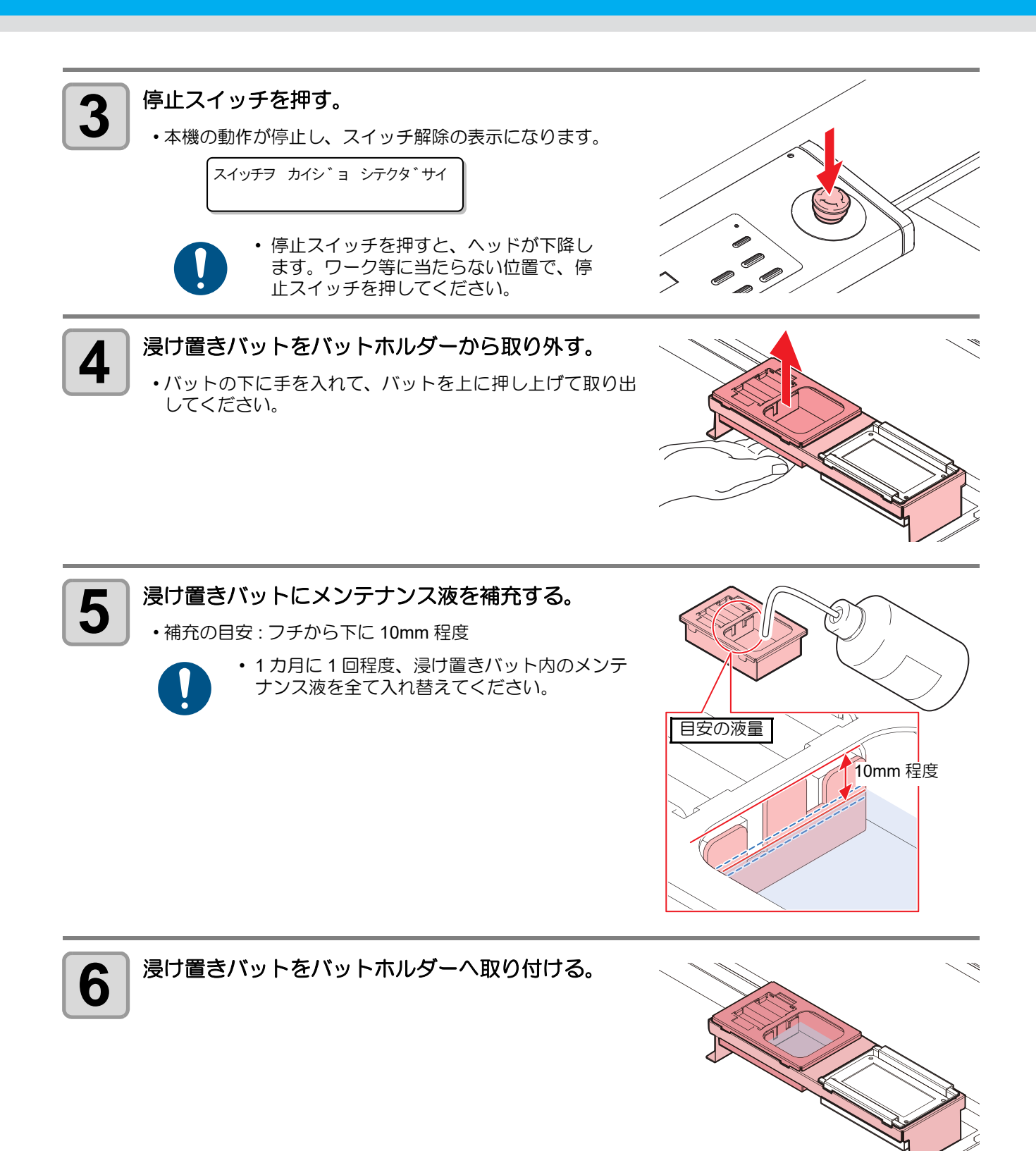

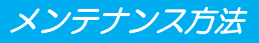

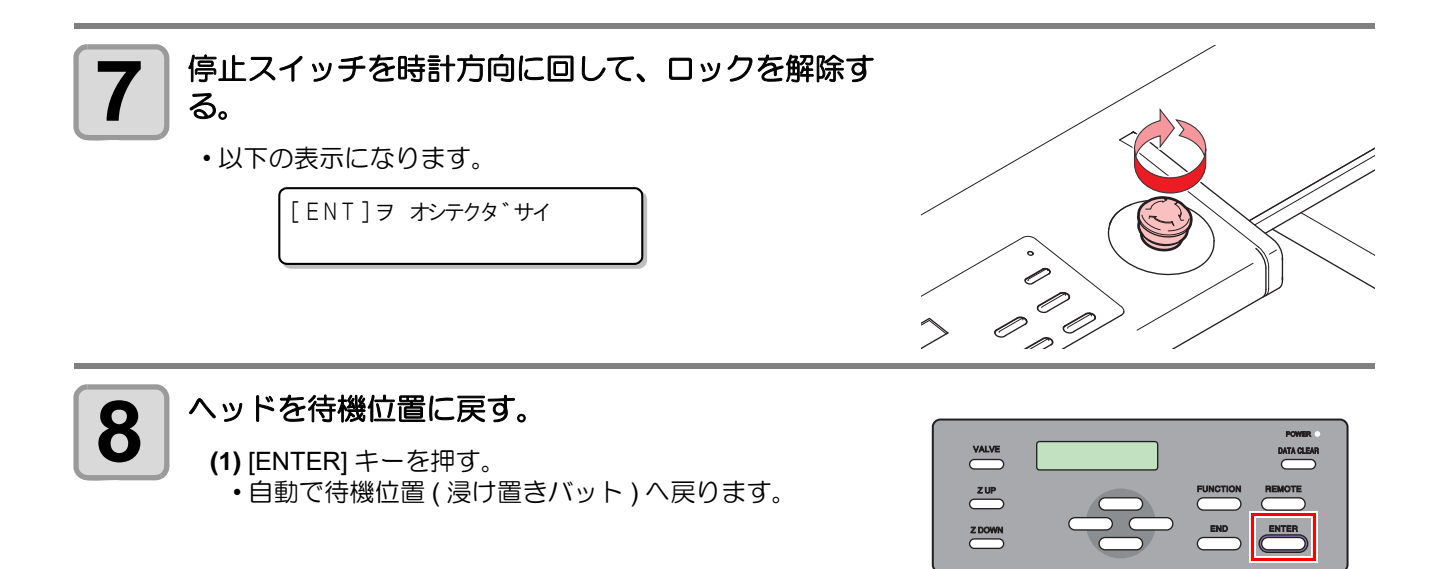

#### 捨て打ちバットの点検 / 廃棄

一日の作業の前に必ず点検を行い、捨て打ちバットが空であることを確認してください。

・作業の際は、必ず適切な保護メガネ、手袋、マスクを着用してください。

捨て打ちバット内のインクを廃棄します。

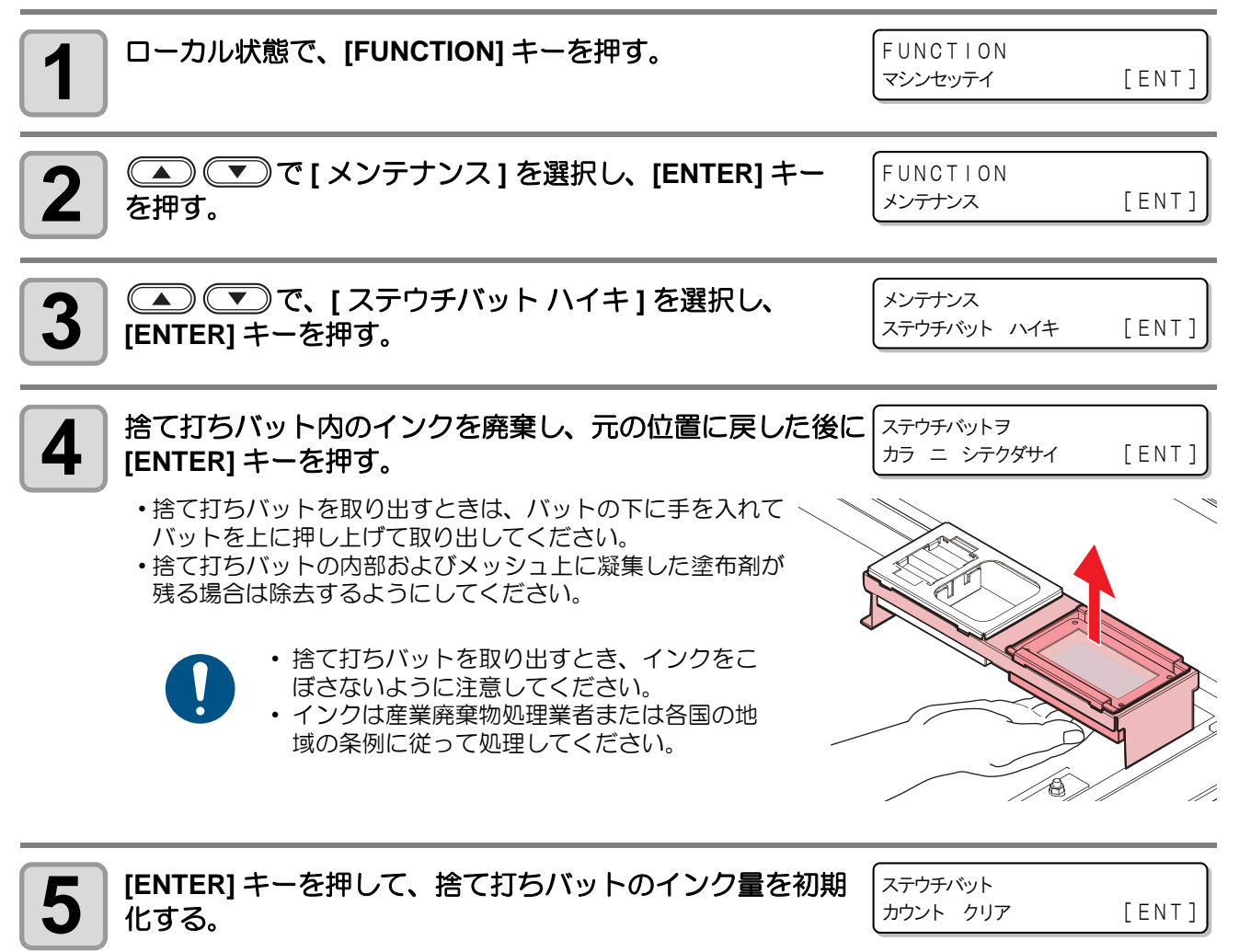

 バットの上で捨て打ちなどを行った際のインク量を累算し、バット からインクが溢れないように残量管理を行ないます。

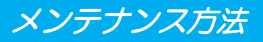

#### 外装のお手入れ

本体の外装が汚れた場合は、柔らかい布に水、または水で薄めた中性洗剤を含ませ、堅くしぼってから拭き取ってください。

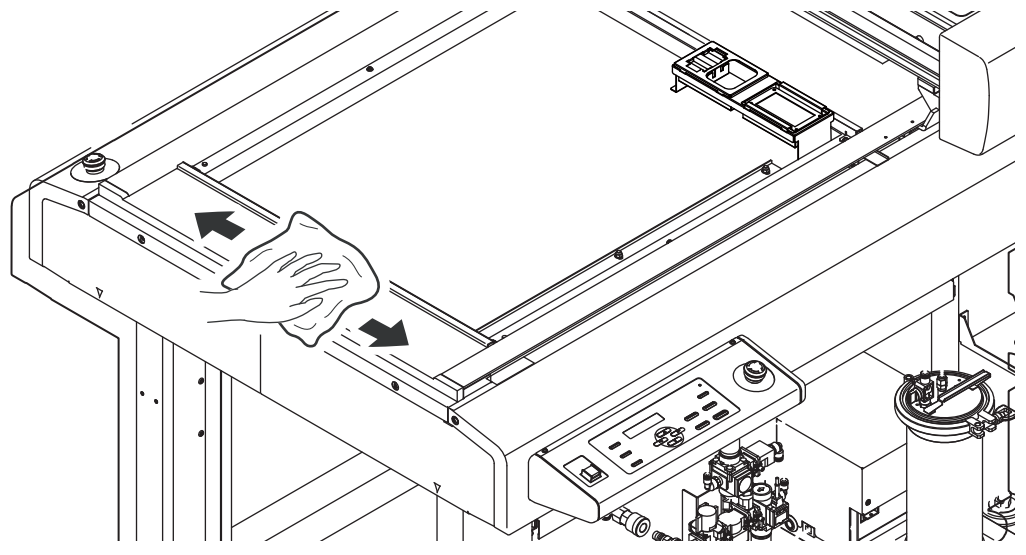

#### 塗布パネル面 / タンク周辺 / 浸け置き・捨て打ちバット

塗布剤がこぼれてしまった場合や、違うところへ塗布してしまった場合は、乾いたきれいな布や紙タオル等で 拭き取ってください。汚れが目立つときは、柔らかい布に水、または水で薄めた中性洗剤を含ませ、堅くし ぼってから拭き取ってください。

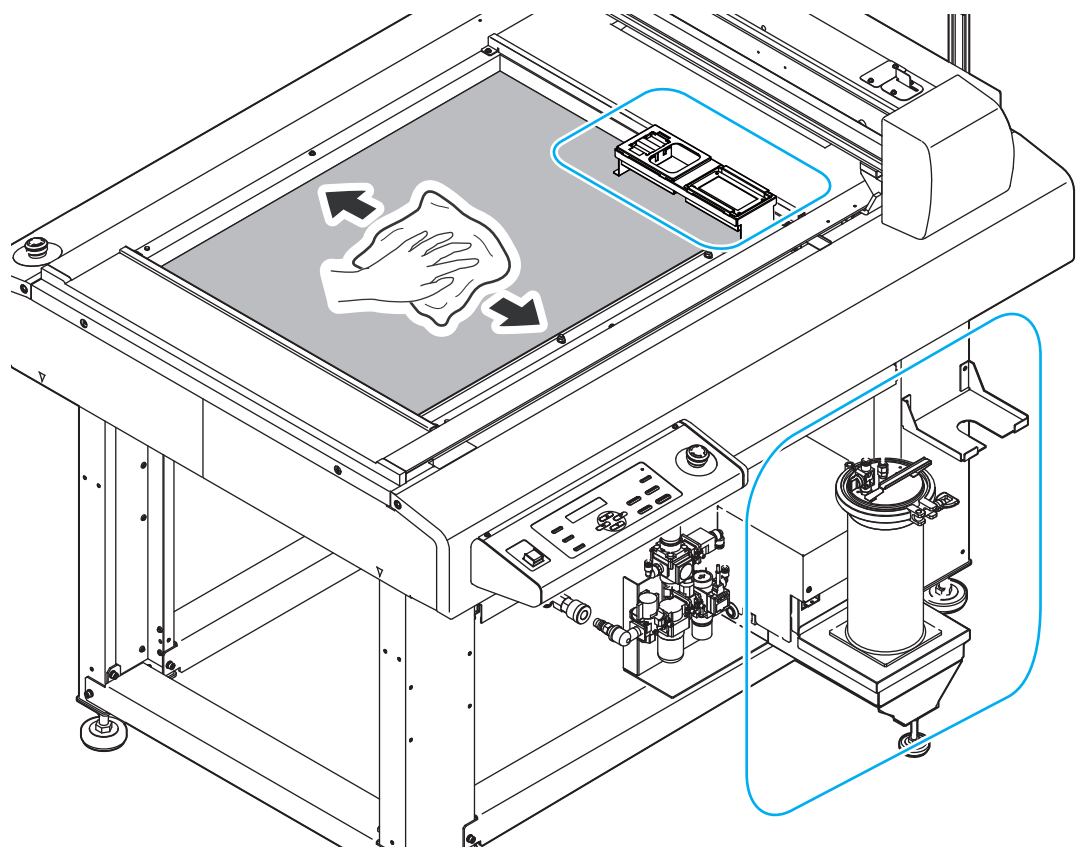

#### サックフィルターを交換する

塗布剤やインクの流量が少なくなってきたら新しいサックフィルタ SUS200 メッシュ(SPC-0875) に交換して ください。

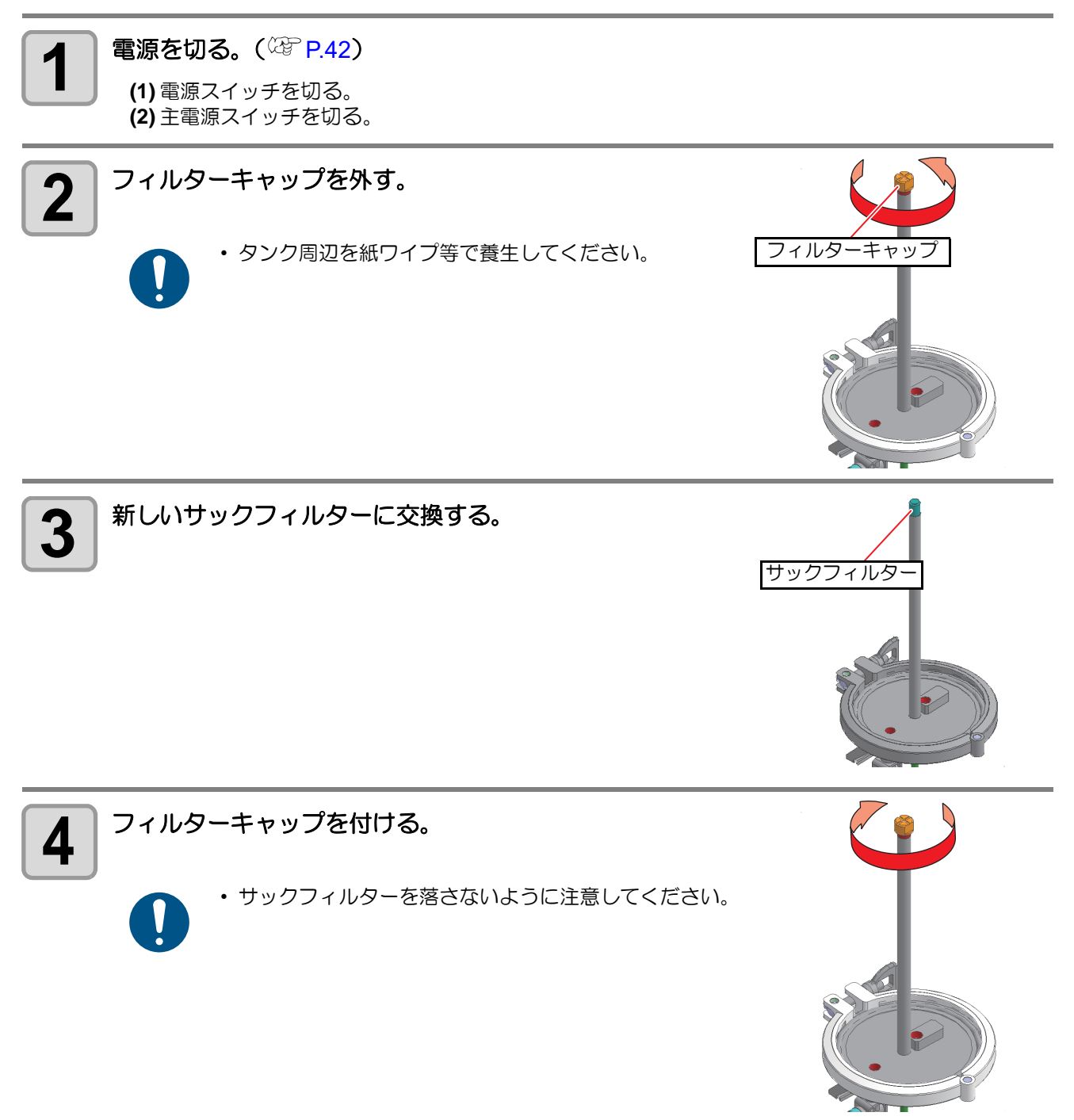

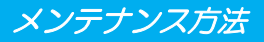

#### ミストフィルターを交換する

ミストフィルターは、ヘッドから塗布剤/インク滴を吐出した際に発生するミストを吸収しています。汚れたまま使い続けると、成果物を汚してしまう原因になります。

ミストフィルターの状態を確認して、汚れが激しいときは新しいミストフィルターカバー (SPC-0889) に交換してください。

1年に1回程度の交換をおすすめします。

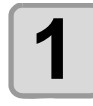

電源を切る。(<sup>CPP</sup> P.42)

(1) 電源スイッチを切る。 (2) 主電源スイッチを切る。

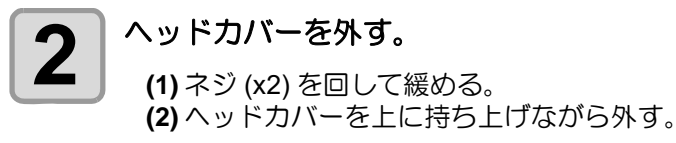

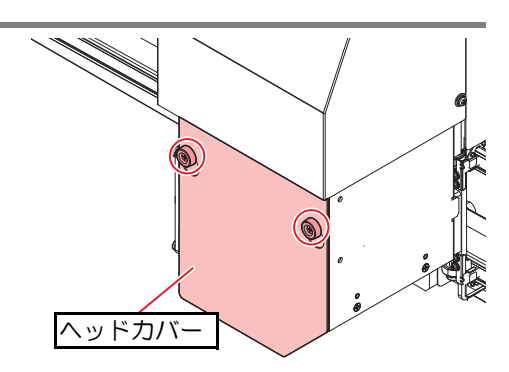

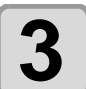

ミストフィルターカバーが倒れないように押えながらネジを外す。

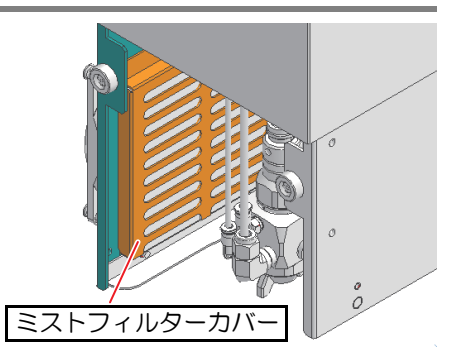

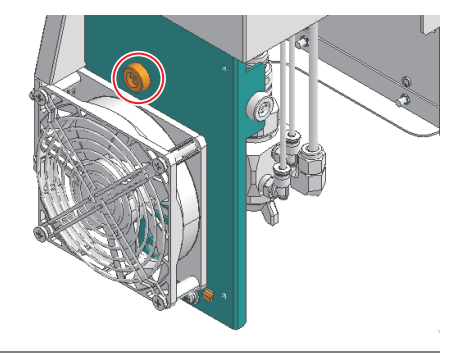

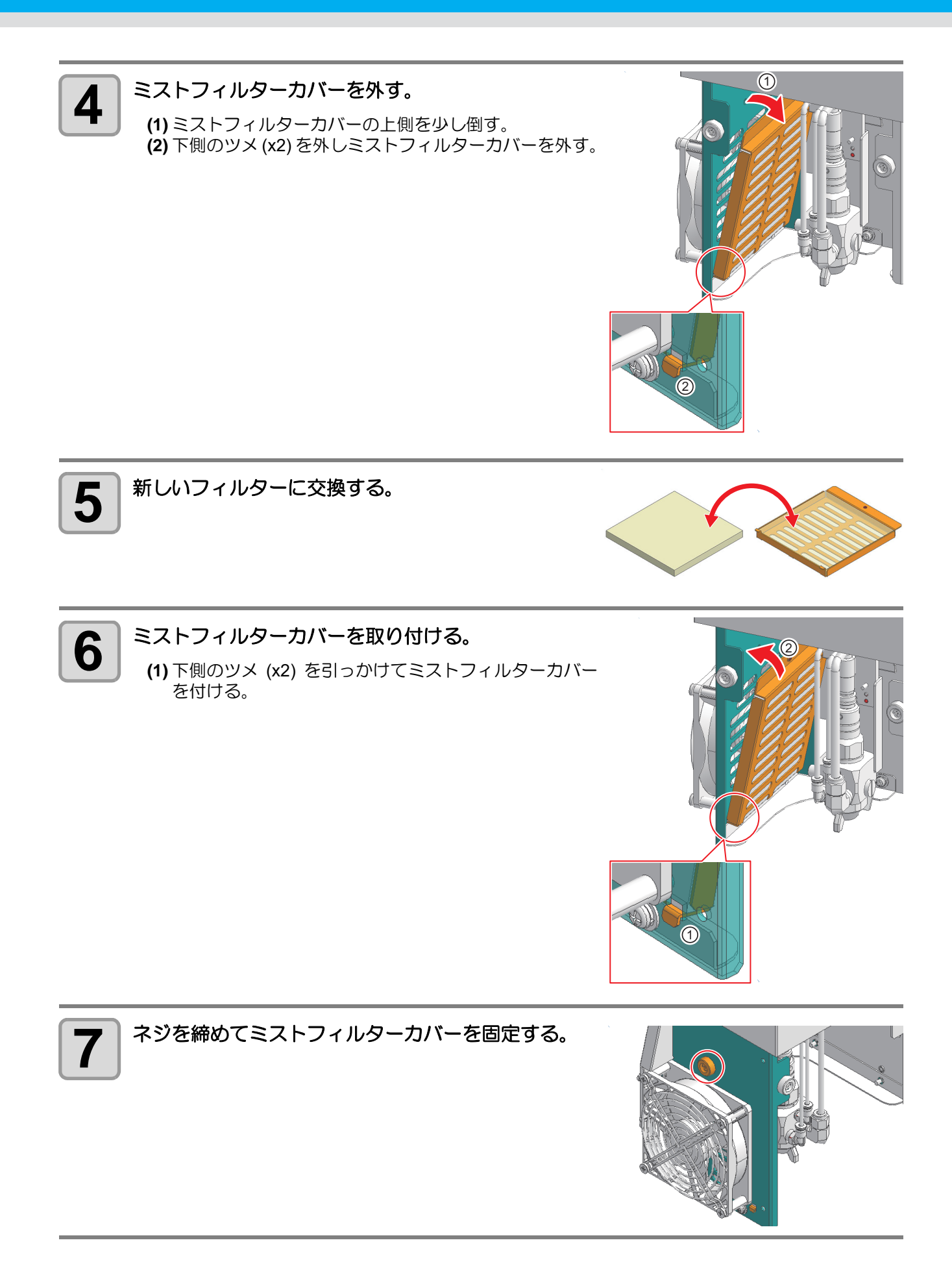

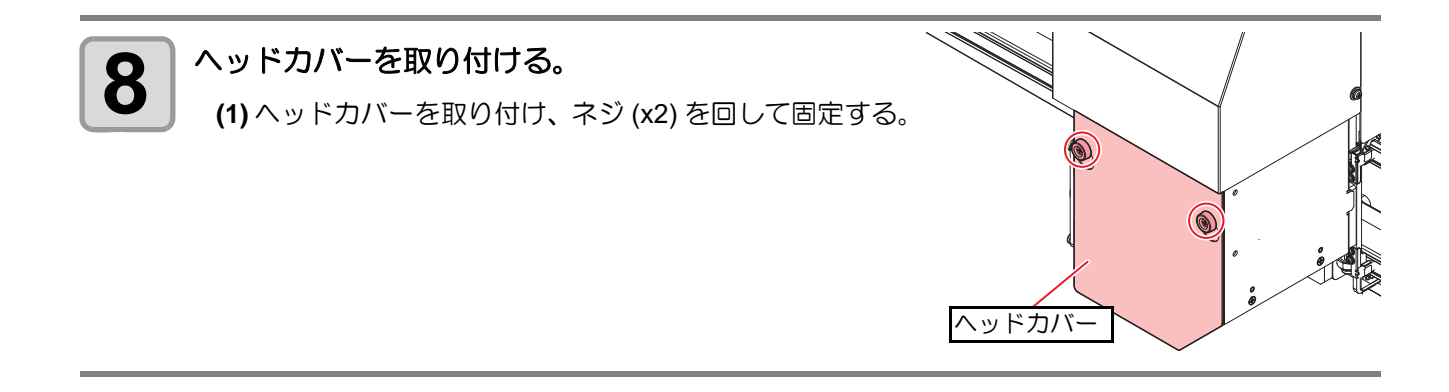

#### エアキャップに溜まったメンテナンス液を排出する

ヘッドを長時間、漬け置きバットのメンテナンス液に浸けると、ノズル先端のエアキャップ内にメンテナンス液が溜まります。

この状態で塗布を開始すると、塗布中にワークの上にメンテナンス液が落ちることがあります。 スリープモードから復帰する際は、自動で本メンテナンスと同じ動作を行いますが、スリープ復帰時以外にエ アキャップ内のメンテナンス液を排出したい場合は、以下の手順に従って操作をしてください。

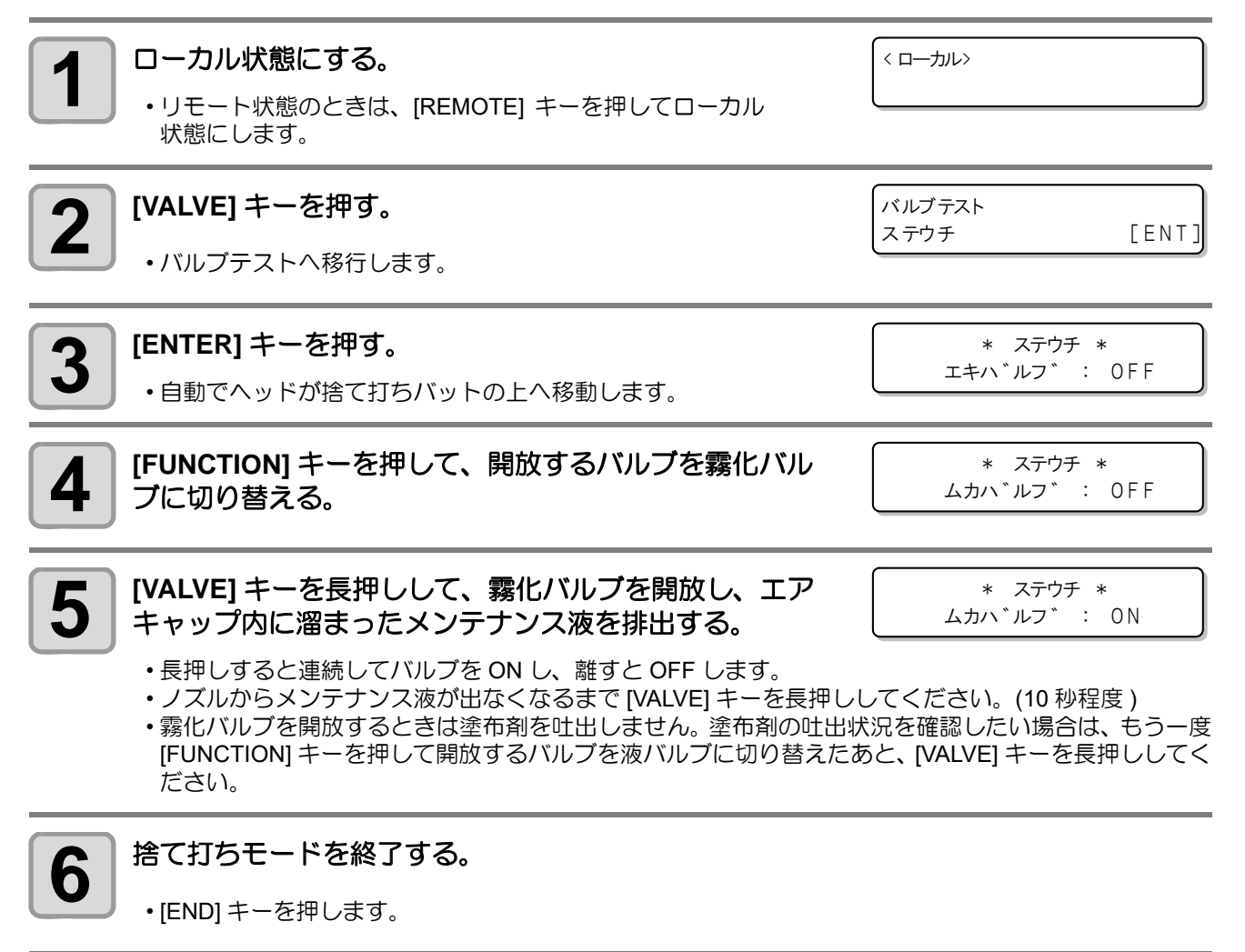

#### エアキャップの清掃

エアキャップの清掃方法を説明します。

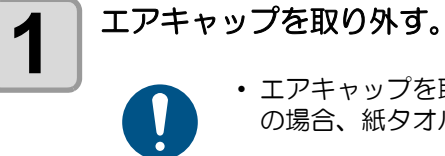

 エアキャップを取り外す際、エアキャップ内部に溜まった液が垂れることがあります。そ の場合、紙タオルなどで拭き取ってください。

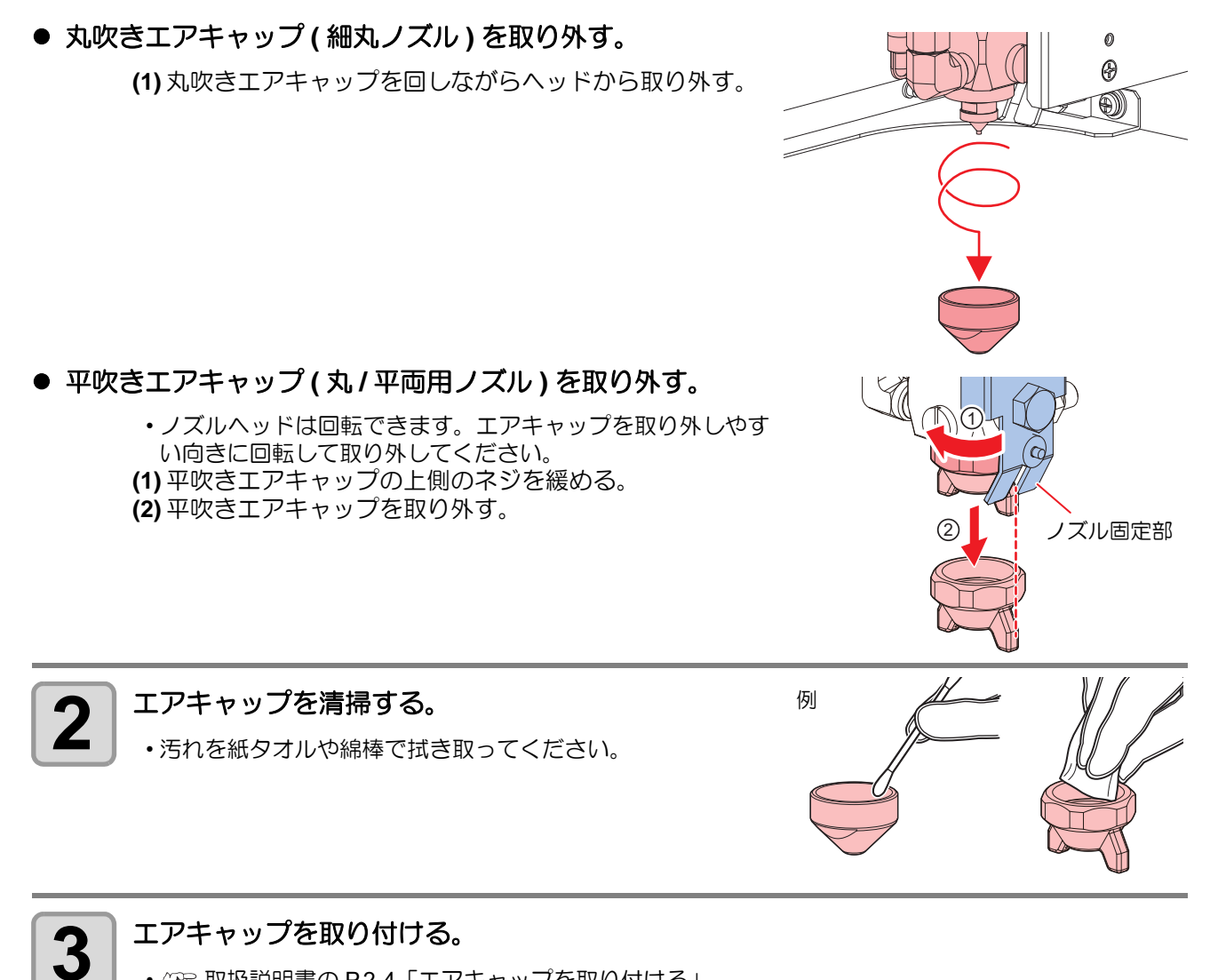

• (27) 取扱説明書の P.2-4「エアキャップを取り付ける」

#### インクのメンテナンス

インクに含まれている成分が沈降すると、インクの濃度が不均等になってしまうおそれがあります。安定して 塗布するために、定期的にインクボトルを振ることをお勧めします。 UV インク:1か月に1回程度。

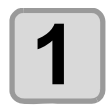

2

#### 電源を切る。(<sup>公</sup>P.42)

(1) 電源スイッチを切る。 (2) 主電源スイッチを切る。

#### インクボトルを圧送タンクから取り出し、20回以上ゆっくりと左右に振る。

 インクボトルのフタをしっかりと締めて、紙タオルなどでインクボトルのフタを押さえて、インクを流 すように左右に振ってください。

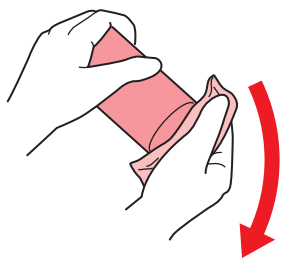

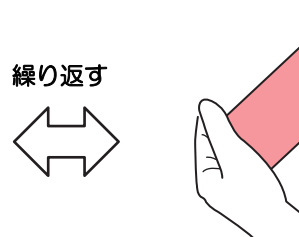

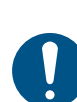

・ゆっくりと振ってください。強く振るとインクが漏れたり、インクの中に空気が入り込んでノズル 詰まりになったりするおそれがあります。

・使いかけのインクボトルの場合は、インクボトルが縦になるまで傾けてゆっくりと振ってください。

#### 経路にエアーが入った場合の復旧手順

インク交換時に経路にエアーが入ることがあります。その場合は手動で捨て打ち( 22 取扱説明書の P.2-15 「手動で捨て打ちする」)を行い、塗布剤が安定して吐出するようになるまで [VALVE] キーを長押ししてください。

#### インクボトルを交換する

[ENTER] キーを押す。

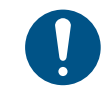

J

インクボトル交換を行う際は、取扱説明書の P.ix「塗布剤やインク、その他本機で使用されている 液体について」をよくお読みのうえ、十分に理解してから作業を行ってください。手順と異なる方 法で交換した場合、残量管理が正しく行われない場合があります。

| <b>1</b> ローカル状態で、[FUNCTION] キーを押す。 | FUNCTION<br>マシンセッテイ | [ENT] |
|------------------------------------|---------------------|-------|
| 2 [メンテナンス]を選択し、[ENTER] キーを押す。      | FUNCTION<br>メンテナンス  | [ENT] |
|                                    | メンテナンス              | ]     |

インクボトル コウカン [ENT]

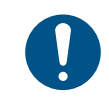

 インク残量が 0.3L 以上ある場合は確認画面が表示されます。残ったインクを再度使用する可能性がある場合は [END] キーを押して (27) P.20「インク登録情報をインク IC チップに書き戻す」を行ってください。

- タンクキャリブレーションが未実行の場合はインクボト ルを交換できません。 ション」の[ノーマルモード]を実施してください。
- タンクキャリブレーションに失敗するなど、ロードセル に異常があるときは交換できません。

ザンリョウ 0.3L イジョウ アリ コウカン シマスカ? [ENT]

ERROR 539 タンク キャリブレーション

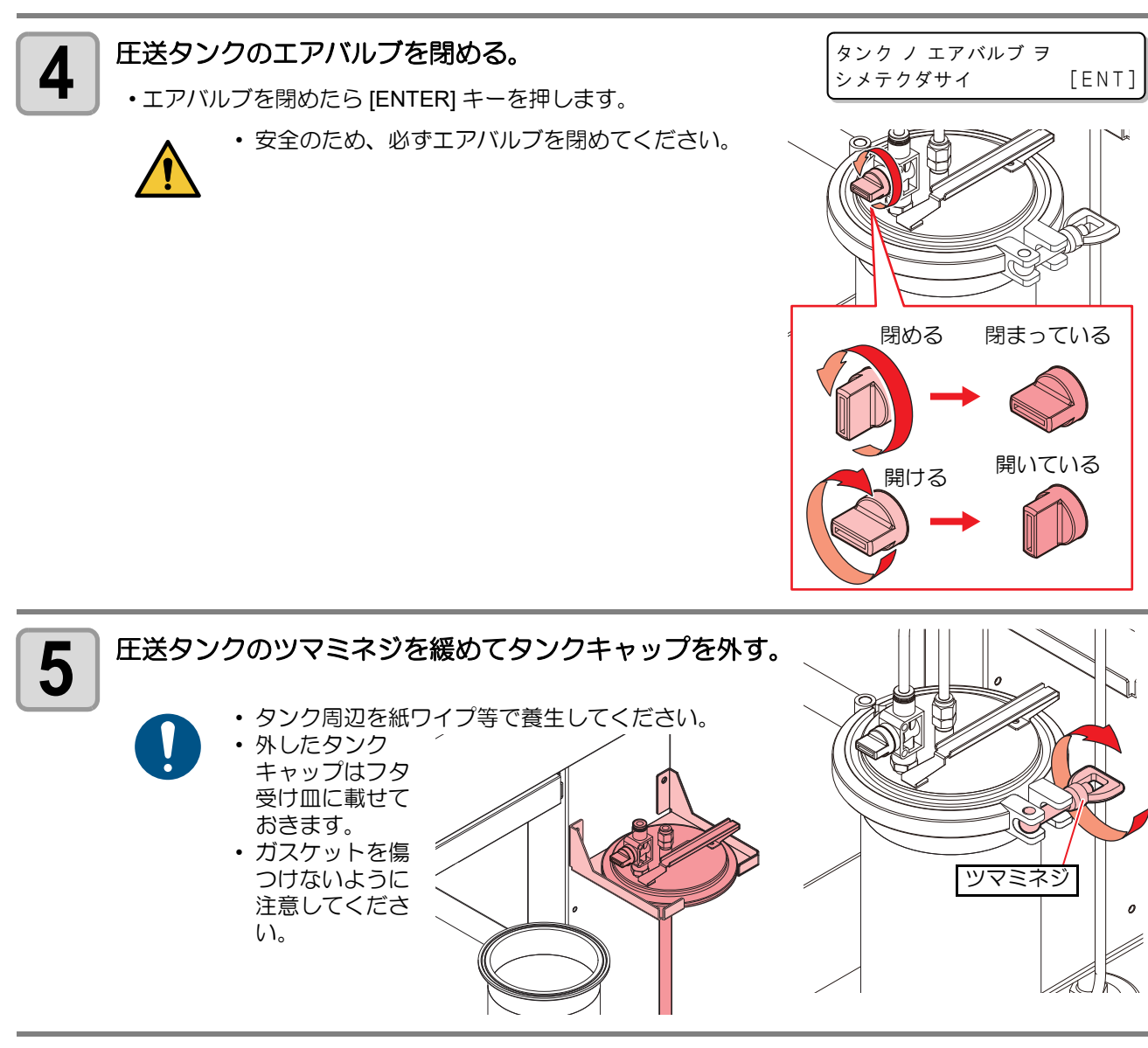

交換するインクボトルと IC チップを準備する。

6

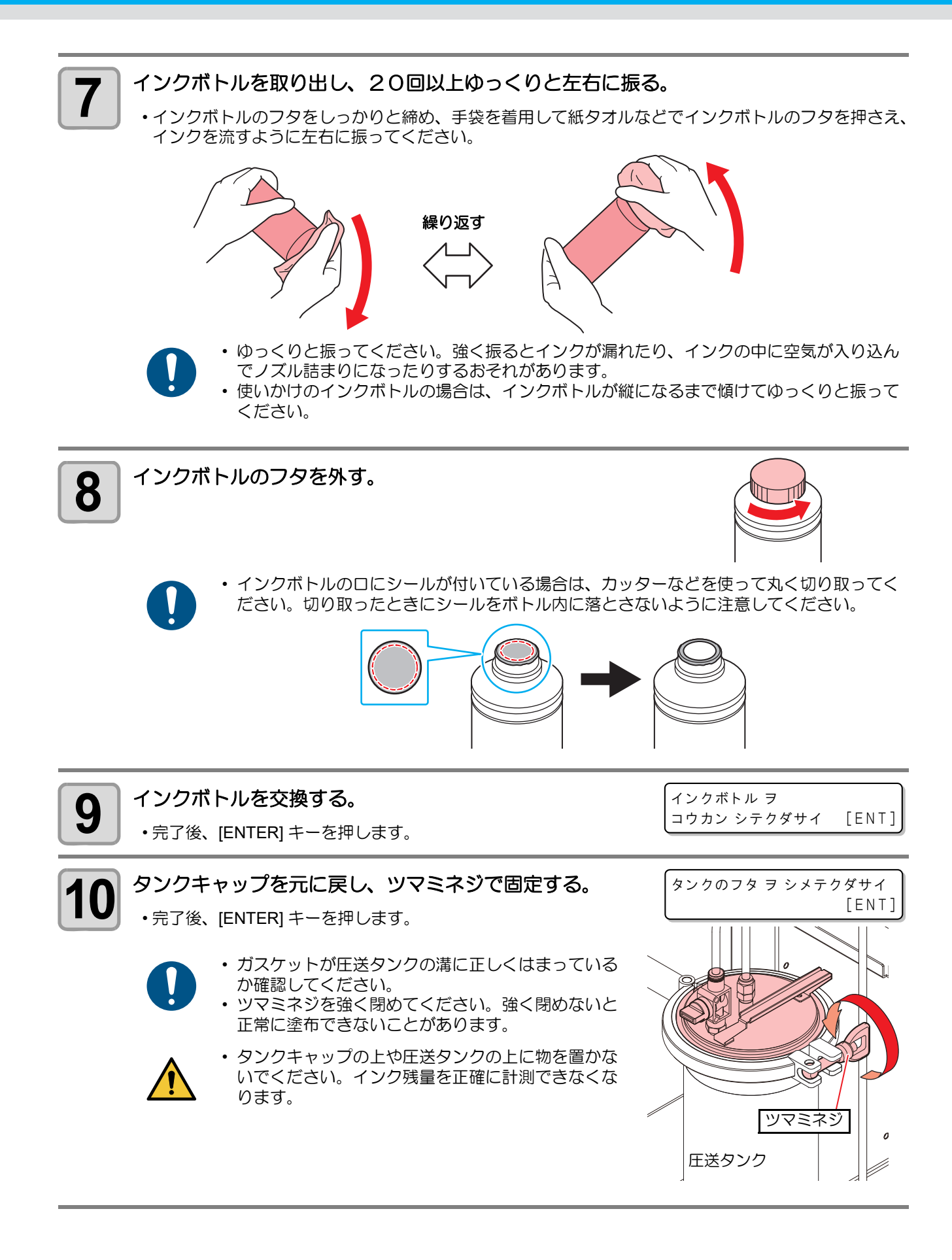

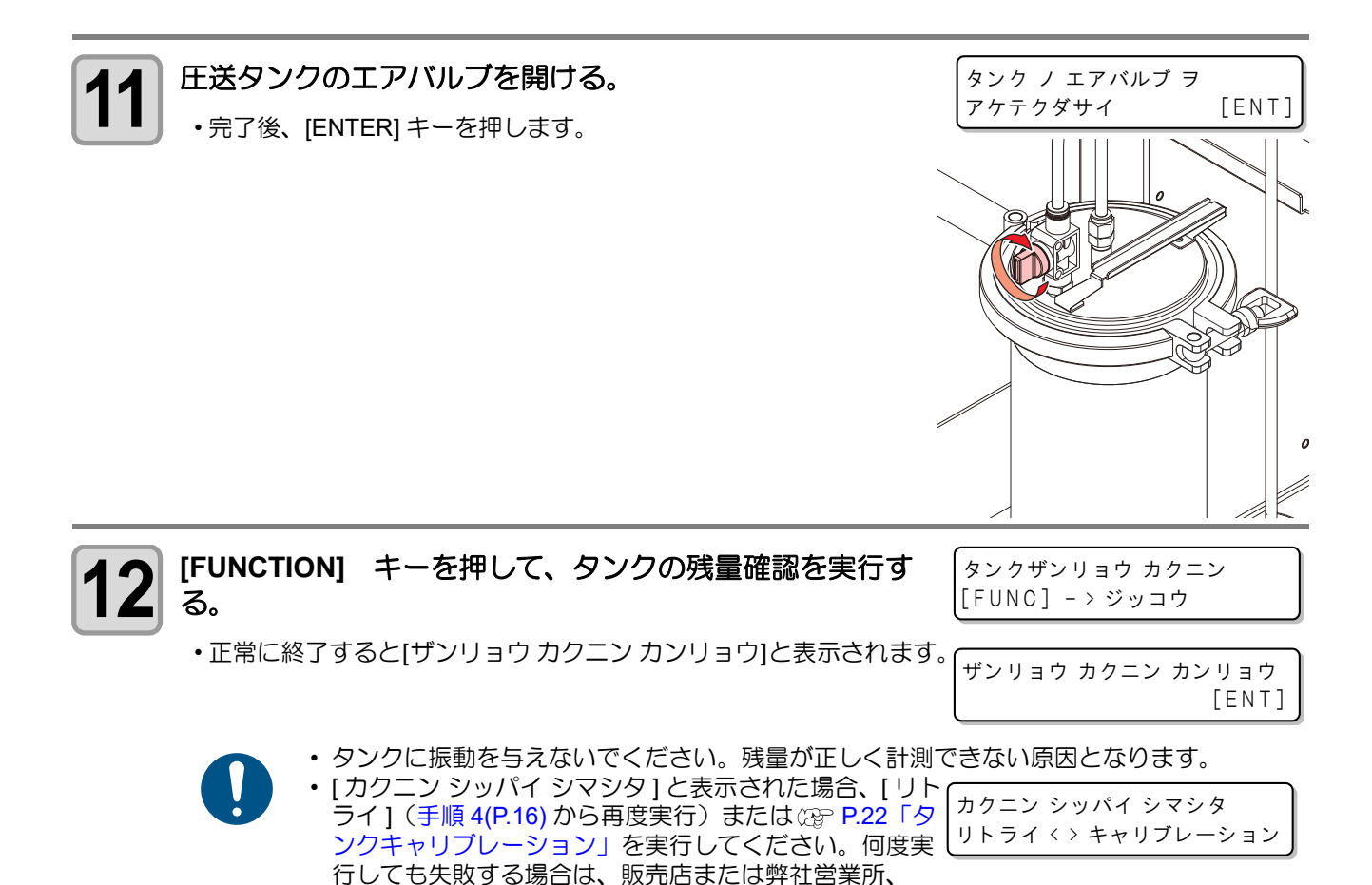

コールセンターにお問い合わせください。 タンク横のインクICチップ差込口に、インクICチップを差

トウロクスル インク旧 ヲ セット シテクダサイ

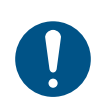

し込む。

13

- インクと一緒に梱包されているインク IC チップを差し込んでください。インク IC チップ には、インクカラーやインク残量、消費有効期限などの情報が書き込まれています。異な る IC チップを差し込んだ場合、塗布することができません。
   インク IC チップについて
  - インク IC チップのマークは、色情報を示しています。

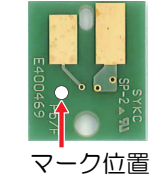

| インクカラー | 表示マーク     |
|--------|-----------|
| クリア    | 〇〇(白丸が2個) |

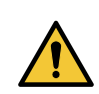

- IC チップは金属が付いている方を上側に向け、金属を奥側にして差し込んでください。間違えて差し込むと、本機の故障や IC チップ破損の原因となります。
- [IC チップの金属部分には触れないでください。静電気による IC チップの破損、汚れや傷による IC 読み取り不良の原因となります。

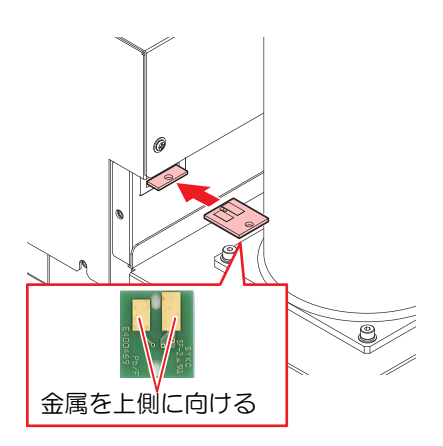

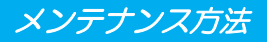

インク IC チップを差し込むと、本機でインク IC の読み込みを開始します。

\*\* インク IC シュウリョウ \*\* シバラク オマチクダサイ

・登録可能なインク IC チップの場合、インク情報が表示されます。
 確認後、[ENTER] キーを押します。

TCU-100 Clear 1.0L ショウキゲン:2021/09

・ワーニングメッセージが表示された場合は、以下の内容を参照して対処してください。

| メッセージ                             | 原因                                             | 対処方法                                                                                                    |
|-----------------------------------|------------------------------------------------|----------------------------------------------------------------------------------------------------|
| インク キゲンギレ<br>[ENT]                | インクの消費有効期限が切れ<br>た。                            | 新しいインクに交換する、もしくは                                                                                                    |
| インク キゲンギレ(1 カゲツ)<br>[ENT]         | インクの消費有効期限から、1<br>か月経過した。                      | ることは可能です。                                                                                                    |
| インクIC トウロク フカ<br>シヨウズミIC          | 登録済みのインク IC チップが<br>差し込まれた。                    | 新しいインク IC チップに交換してく<br>ださい。                                                                                                    |
| インクIC トウロク フカ<br>******(エラー名)     | [エラー名]に表示される不具<br>合が発生し、インク IC を登録<br>できない。    | 正しいインク IC チップをセットして<br>ください。                                                                                                    |
| インクIC トウロク フカ<br>インク キゲンギレ(2 カゲツ) | インクの消費有効期限から、2<br>か月経過した。                      | 新しいインクに交換してください。<br>塗布することができません。                                                                                                    |
| インクIC トウロク フカ<br>インクタイプ           | インクICチップに登録されて<br>いるインクの種類が本機で使<br>用できない種類である。 | 正しいインク種のインク IC チップを<br>セットしてください。                                                                                                    |
| インクIC トウロク フカ<br>インクカラー           | インクIC チップに登録されて<br>いるカラーが本機で使用でき<br>ないカラーである。  | 正しいインクカラーのインク IC チッ<br>プをセットしてください。                                                                                                    |
| インクIC トウロク フカ<br>インクIC イジョウ       | インク IC チップの情報にエ<br>ラーが発生した。                    | <ol> <li>インク IC チップが正しく挿入さ<br/>れているかどうかを確認してく<br/>ださい。</li> <li>電源を切って、しばらくたってか<br/>ら電源を入れてください。</li> <li>P.42「電源のオフ」、P.41「電<br/>源のオン」</li> <li>新しいインク IC チップに交換し<br/>てください。</li> </ol> |

14

[FUNCTION] キーを押して、インク IC の登録を実行する。

完了後、[ENTER] キーを押します。

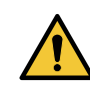

 インク IC の登録が終わるまで、インク IC チップを 外さないでください。登録の途中で IC インクチップ を外すと正しく登録できません。

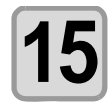

経路充填を行わない場合は、<br/>
、<br/>
・<br/>
キーを押しインク交換を終了する。<br/>
経路充填を行う場合は<br/>
、<br/>
トーを押す。

インクIC トウロク [FUNC] - > ジッコウ

コウカン カンリョウ シマシタ [ENT]

| ケイロジュウテン シマスナ | 5 | ?   |
|---------------|---|-----|
| NO < 2        | > | YES |

•[ENTER] キーを押すと、捨て打ち位置に移動します。

ステウチイチ ヘ イドウシマス [ENT]

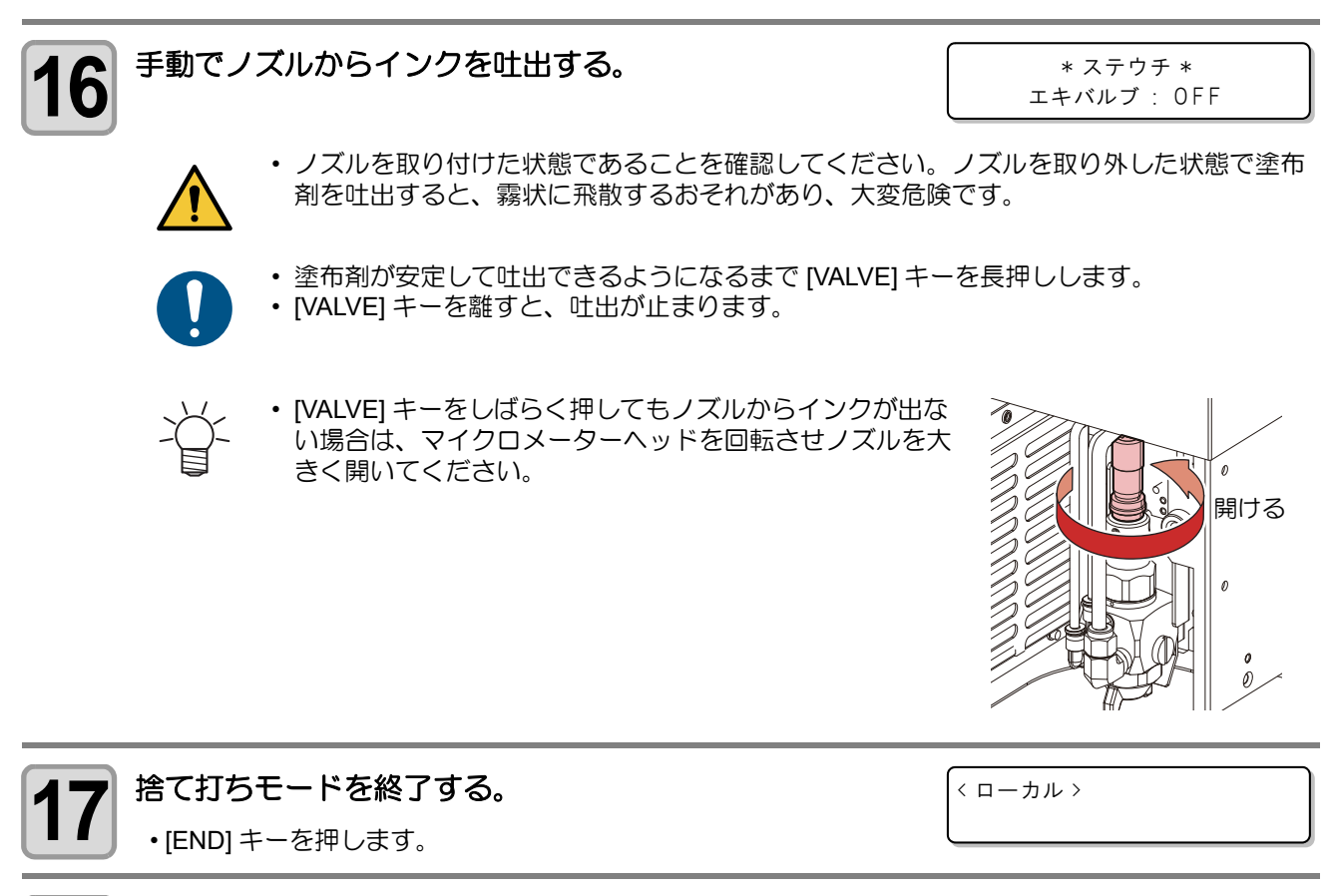

### 8 捨て打ちバット内の廃液を廃棄しカウントをクリアする。(<sup>公 P.8</sup>)

#### インク登録情報をインク IC チップに書き戻す

インクが残っていても新しいインクボトルに交換することができます。 やむを得ず交換する場合は、以下の手順を参照して本機に登録されているインク情報をインク IC チップに書 き戻してください。 書き戻しをすることで、インクボトルを再利用することができます。

| 1 ローカル状態で、[FUNCTION] キーを押す。                                                                                                    | FUNCTION<br>マシンセッテイ [ENT]   |
|----------------------------------------------------------------------------------------------------|-----------------------------|
| 2 [メンテナンス]を選択し、[ENTER]キーを押す。                                                                                                    | FUNCTION<br>メンテナンス [ENT]    |
| 3 (Interpretation of the set of the set of | メンテナンス<br>インクIC カキモドシ [ENT] |
| 4 タンク横のインク IC チップ差込口に登録時に使用したインク IC チップを差し込む。                                                                                                    | カキモドス インク IC ヲ<br>セットシテクダサイ |

メンテナンス方法

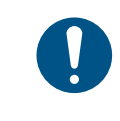

 インクボトルを登録したインク IC チップを使用してく ださい。その他のインク IC チップは使用することがで きません。[インク IC カキモドシ フカ]の下にエラー対 象となる項目[インクロット/インクカラー/インクキ ゲン/インクタイプ]が表示されます。

インクIC カキモドシ フカ インクロット

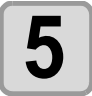

[FUNCTION] キーを押して、インク IC の書き戻しを実行す る。

インク IC カキモドシ [FUNC] -> ジッコウ

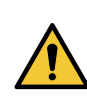

圧送タンクのエアバルブを閉める。

インク IC の書き戻しが終わるまで、インク IC チップを外さないでください。

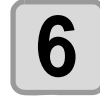

[カキモドシカンリョウ]と表示されたら、インクICチップ を取り外す。

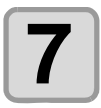

9

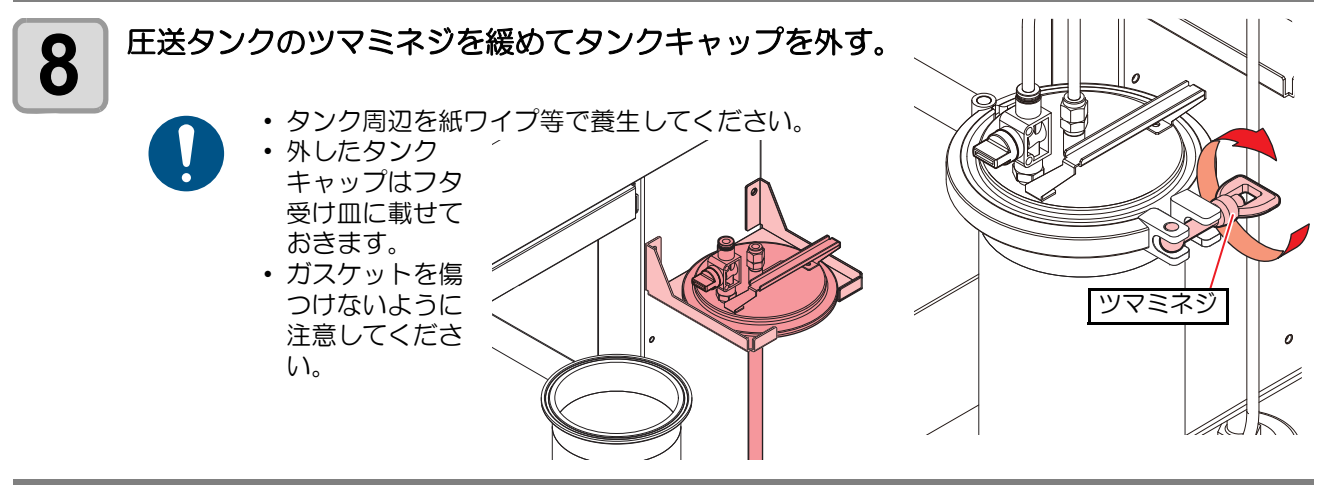

インクボトルを取り出してインクボトルにフタをする。

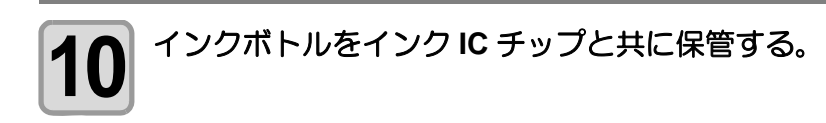

#### タンクキャリブレーション

本機はインクの残量を圧送タンク下部に内蔵されているロードセルセンサーで管理しています。 インク残量表示と実際のインク残量に差がある場合や、ワーニングメッセージ「インクタンクセンサーイジョ ウ」「タンクキャリブレーション」が発生したときは、次の作業をしてください。

#### ロードセルセンサーの補正方法について

ロードセルセンサーの補正方法には、次の2種類があります。 ノーマル:1kgのおもりを使用して、高精度な補正ができます。 ゼロ調整:おもりを使用せずに補正を行うことができます。 補正作業を簡単に行えますが、"ノーマル"での調整より精度が落ちます。

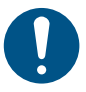

 キャリブレーション実施前、圧送タンクのエアバルブが閉まって いることを確認してください。

#### 補正方法"ノーマル"で補正する

| ローカル状態で、[FUNCTION] キーを押す。                                     | FUNCTION<br>マシンセッテイ [ENT]      |
|---------------------------------------------------------------|--------------------------------|
| 2 [メンテナンス]を選択し、[ENTER] キーを押す。                                 | FUNCTION<br>メンテナンス [ENT]       |
| 3 (ENTER] キーを押す。                                              | メンテナンス<br>タンク キャリブレーション [ENT]  |
| 4 [ノーマル]を選択し、[ENTER] キーを押す。<br>・ (本) (マ): 切り替え (ゼロチョウセイ、ノーマル) | タンク キャリブレーション<br>:ノーマル         |
| 5 E送タンクのエアバルブが閉まっていることを確認し、<br>[ENTER] キーを押す。                 | タンク ノ エアバルブ ヲ<br>シメテクダサイ [ENT] |

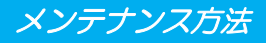

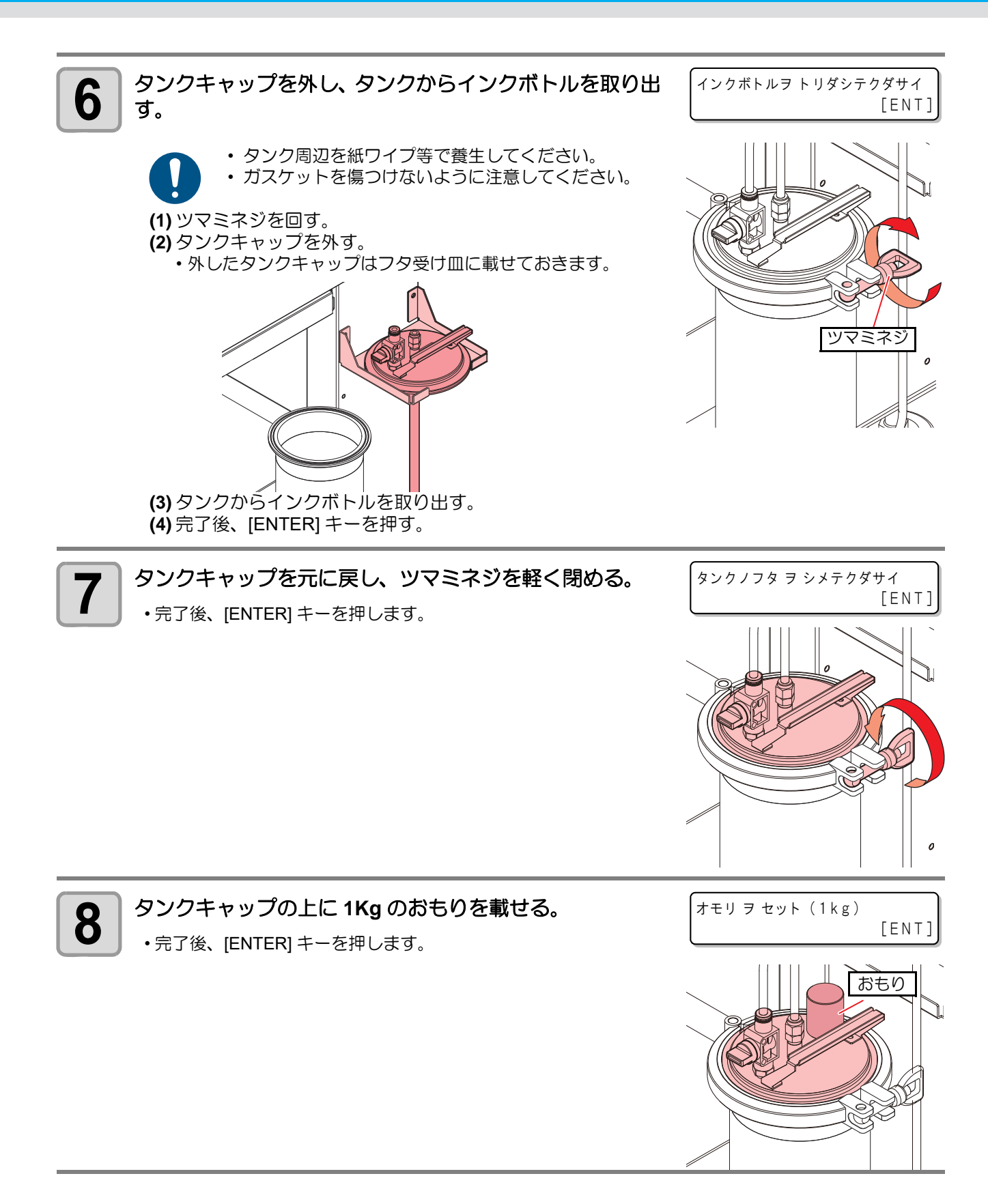

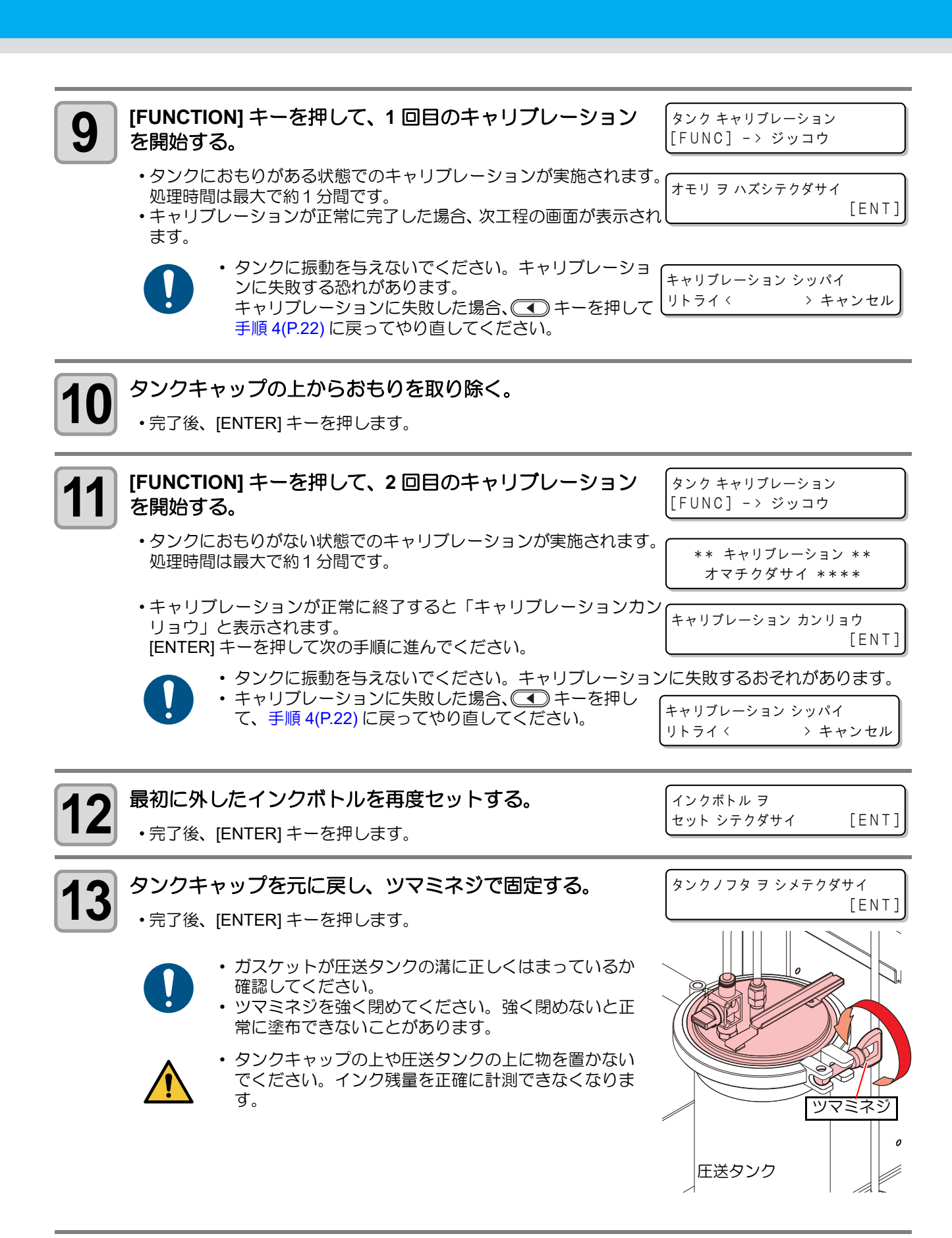

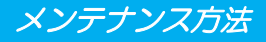

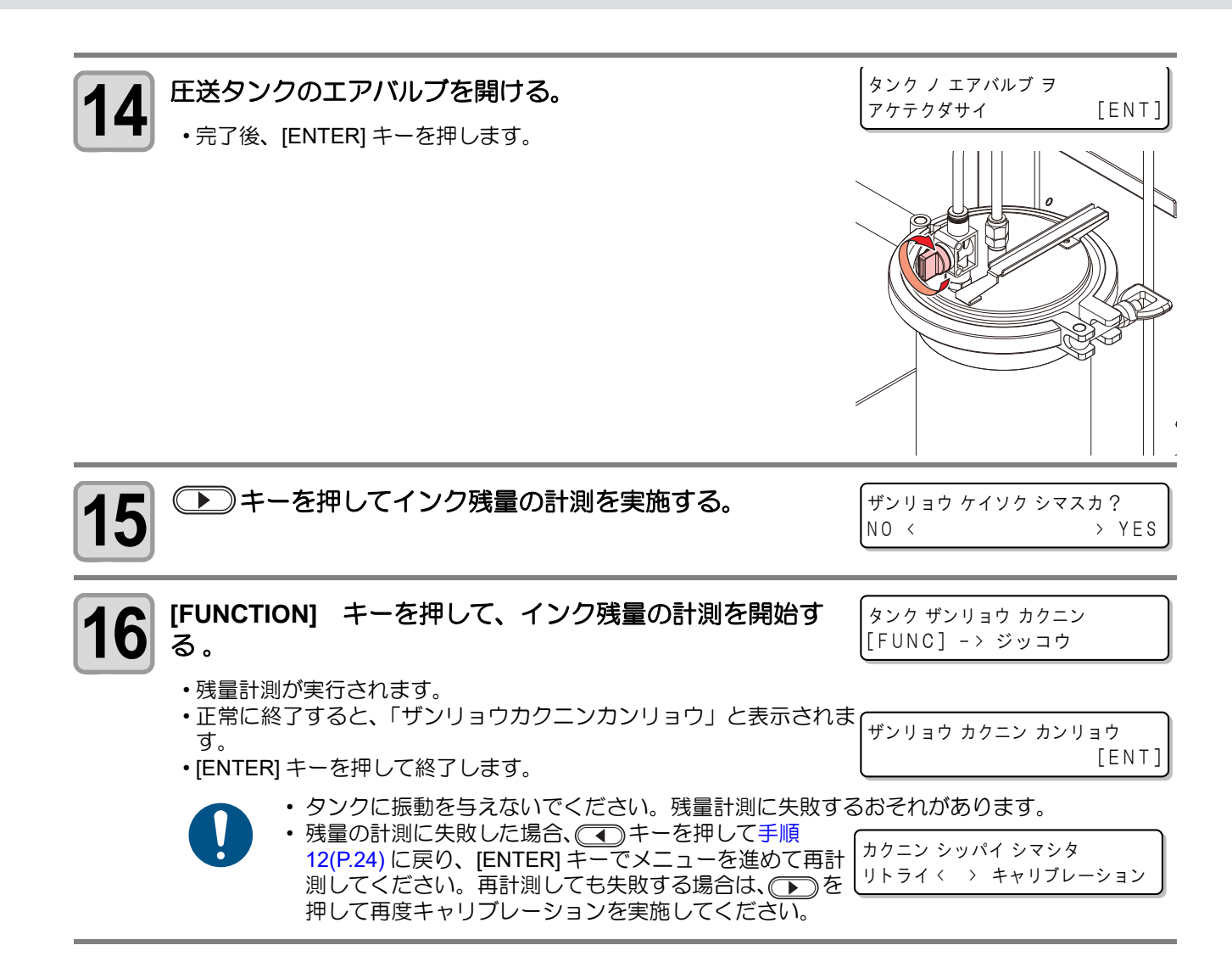

#### 補正方法"ゼロチョウセイ"で補正する

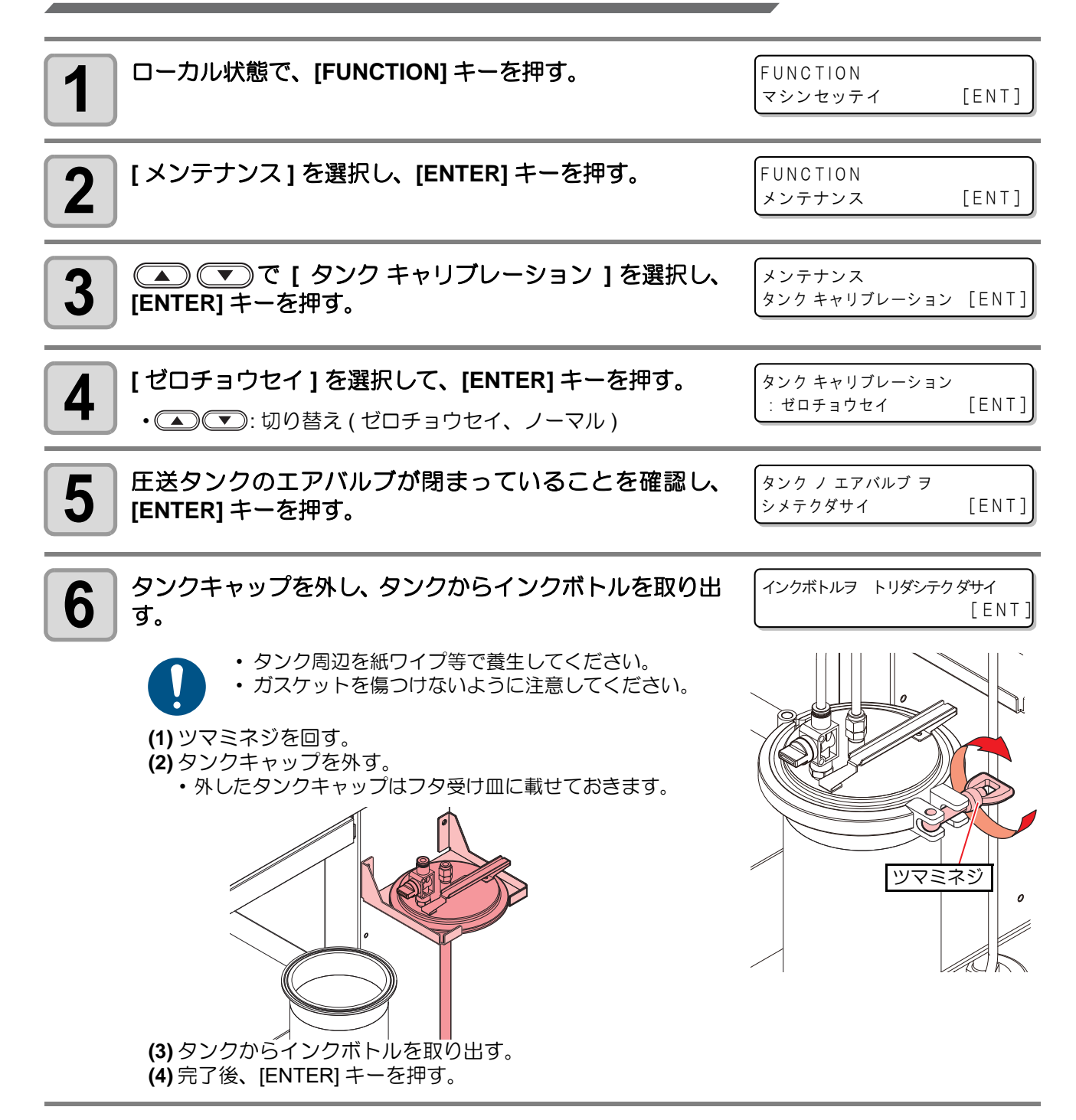

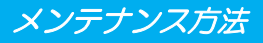

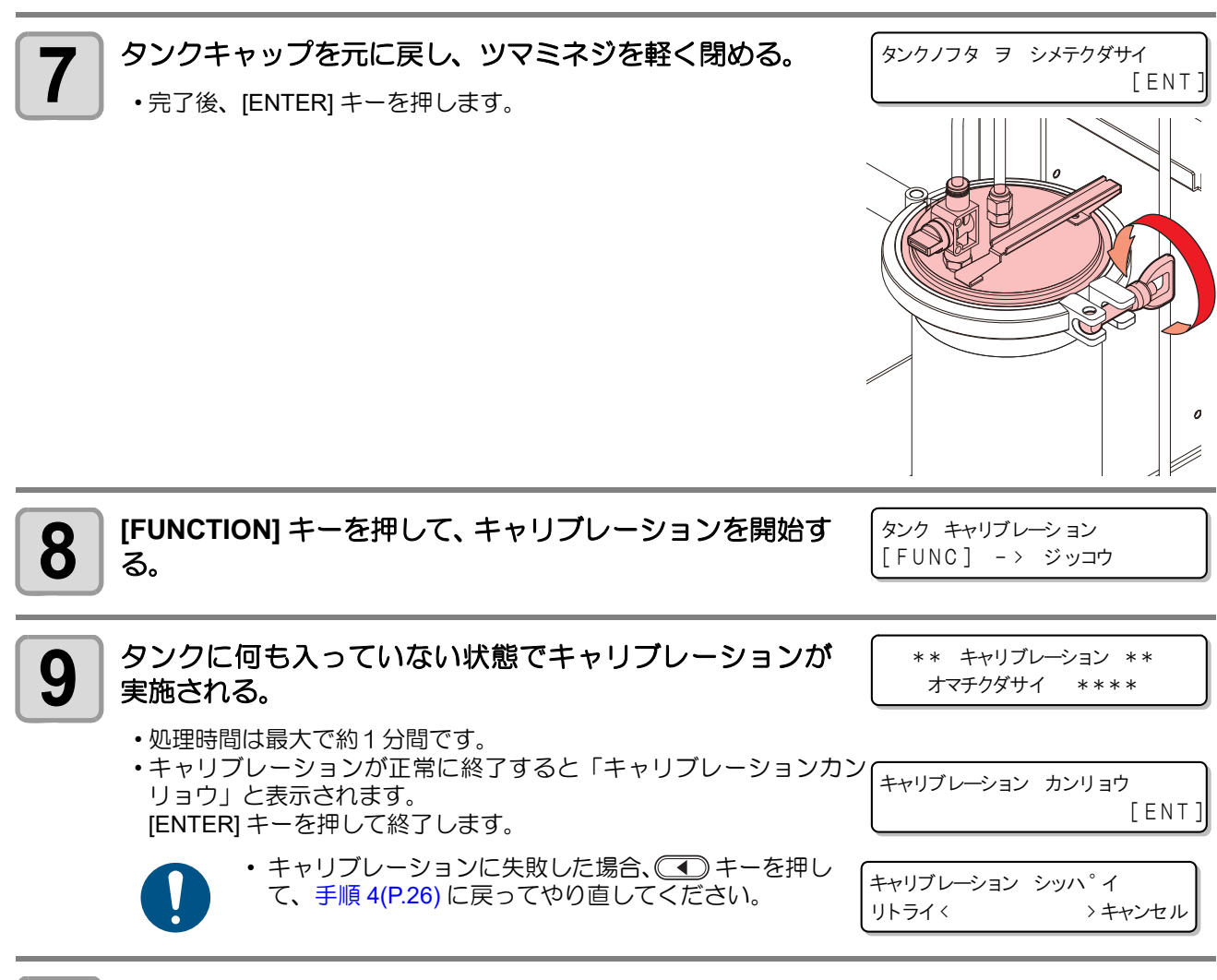

以降の作業工程は (27) P.22「補正方法 "ノーマル"で補正する」の手順 12(P.24) 以降を参照して実施する。

#### ノズルキャップを付ける

2

電源をオフした際は、必ずノズルに遮光用のノズルキャップを付けてください。

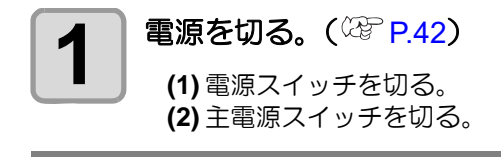

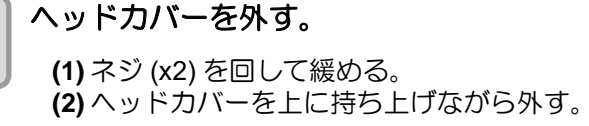

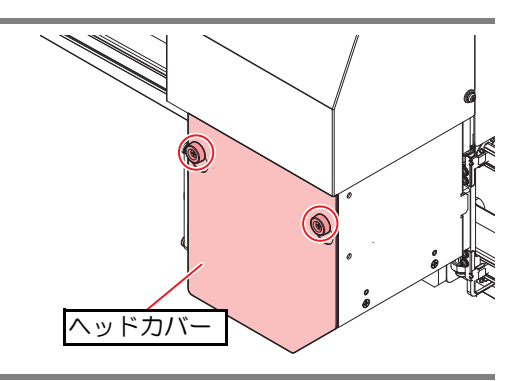

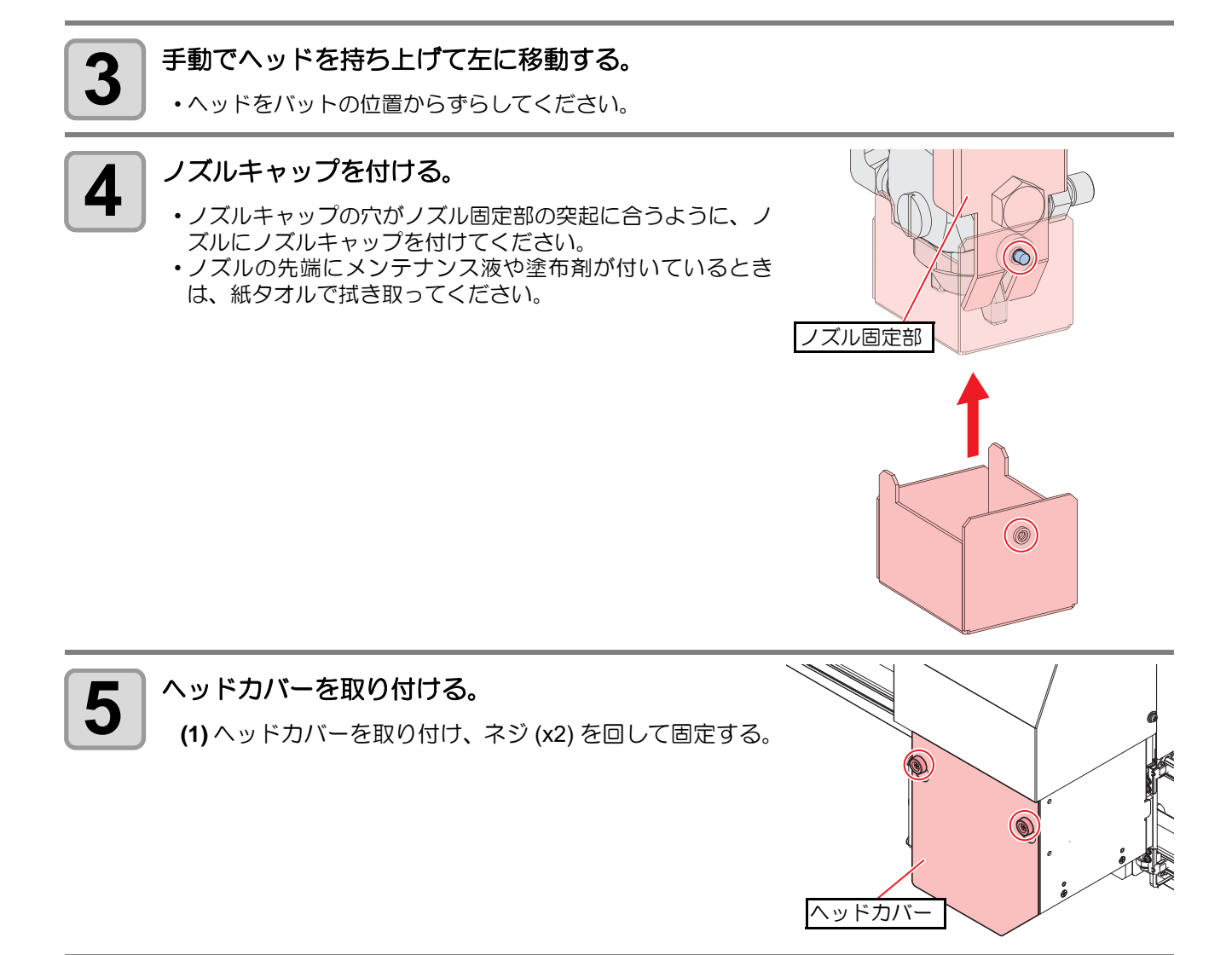

・使用する際は必ずノズルキャップを外してください。( ② 取扱説明書の P.2-3 「ノズルキャップが 付いている場合は外す」) 起動時、ディスプレイにメッセージが表示されます。

#### ワイパーを交換する

ワイパーで、ヘッドノズルに付着したインクを拭き取っています。 汚れたまま使い続けると、固まったインクやホコリの付着したワイパーがノズル面を傷つけて、吐出不良の原因になります。

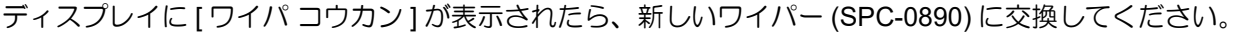

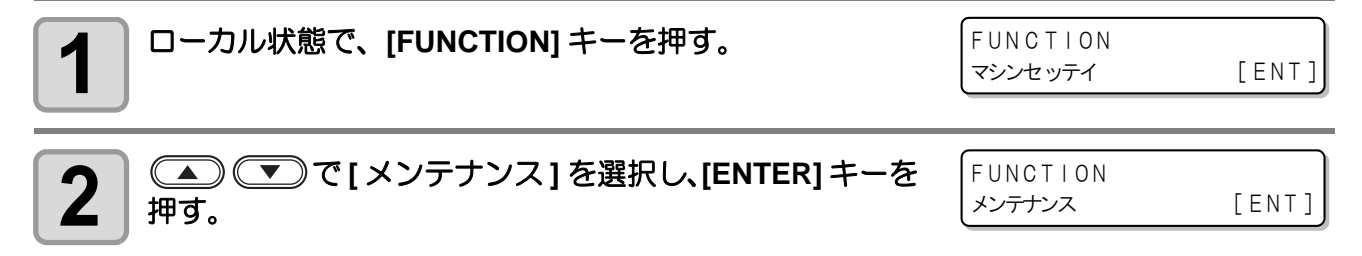

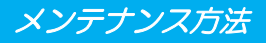

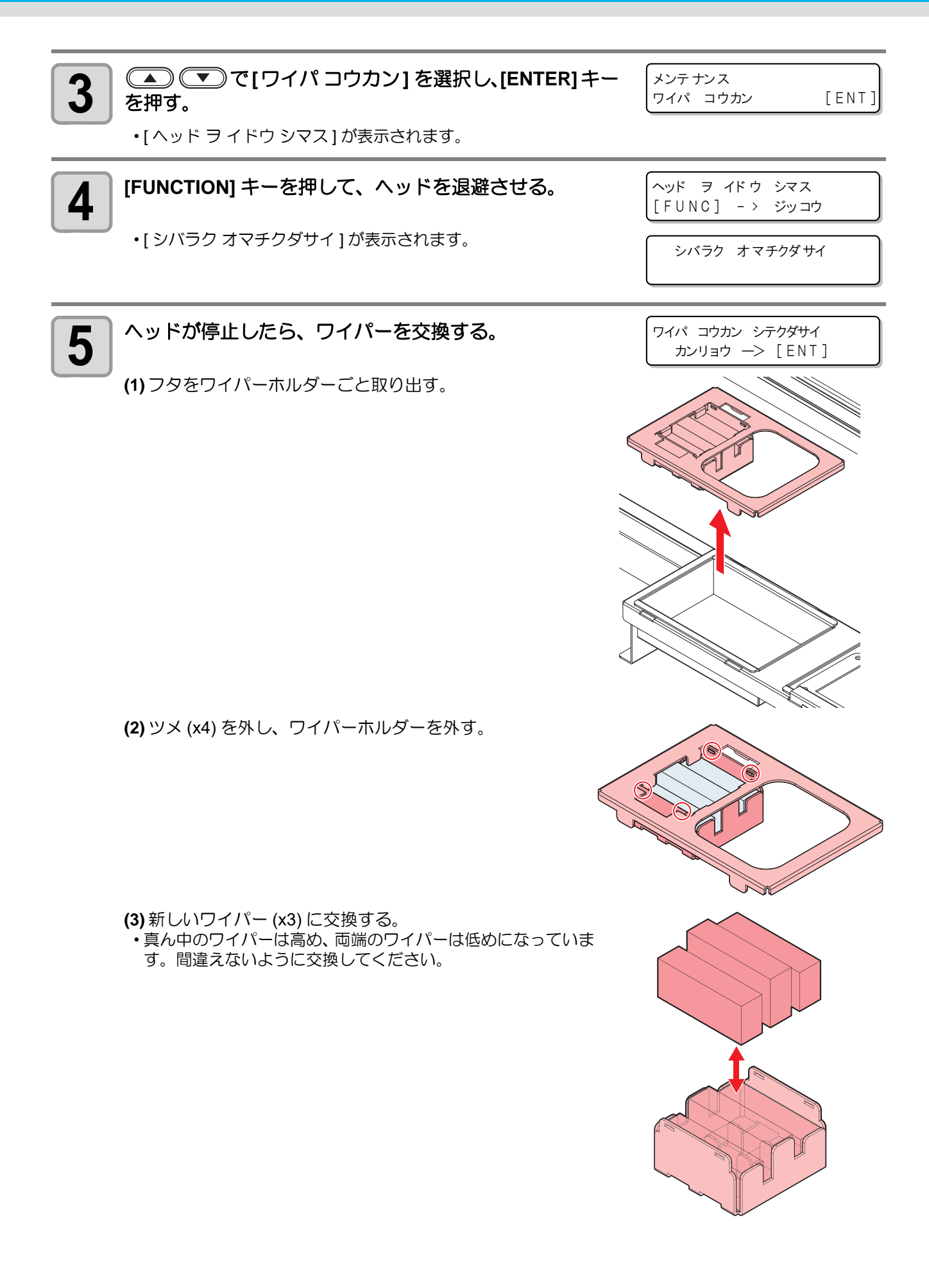

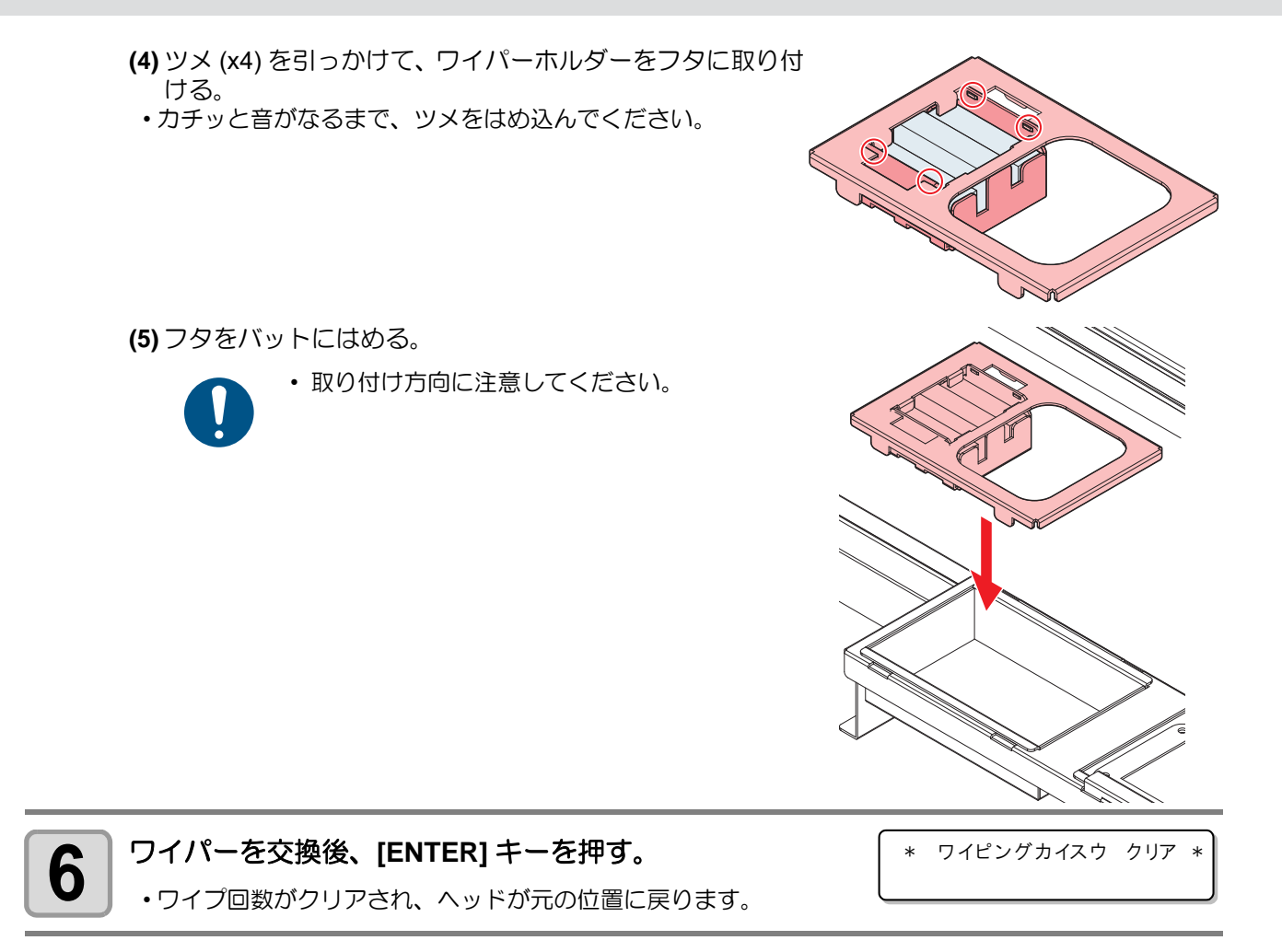

#### フラッシングメッシュの交換

捨て打ちバット内のメッシュが汚れた場合、フラッシングメッシュ (SPC-0891) を交換してください。

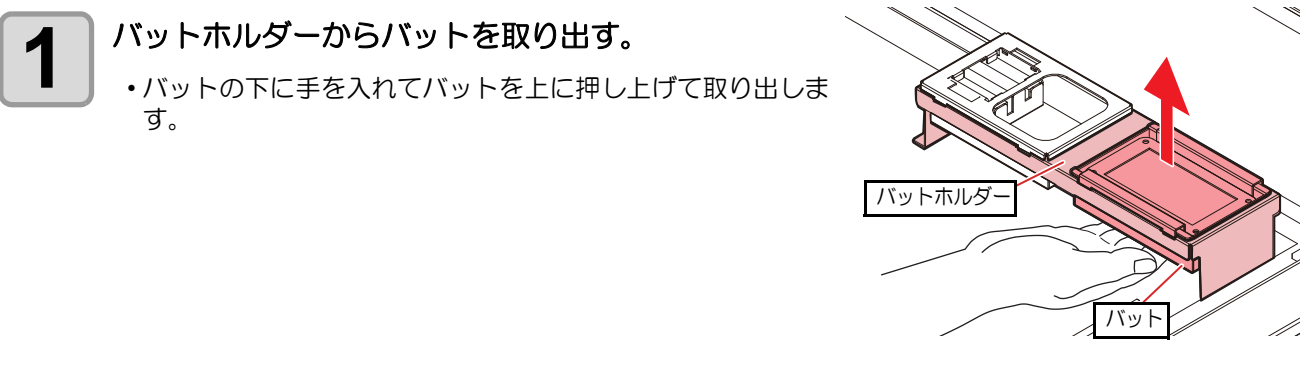

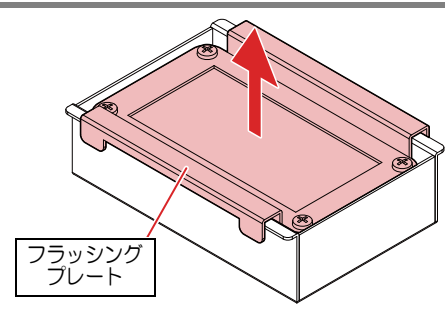

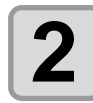

フラッシングプレートを取り外す。

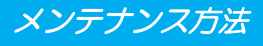

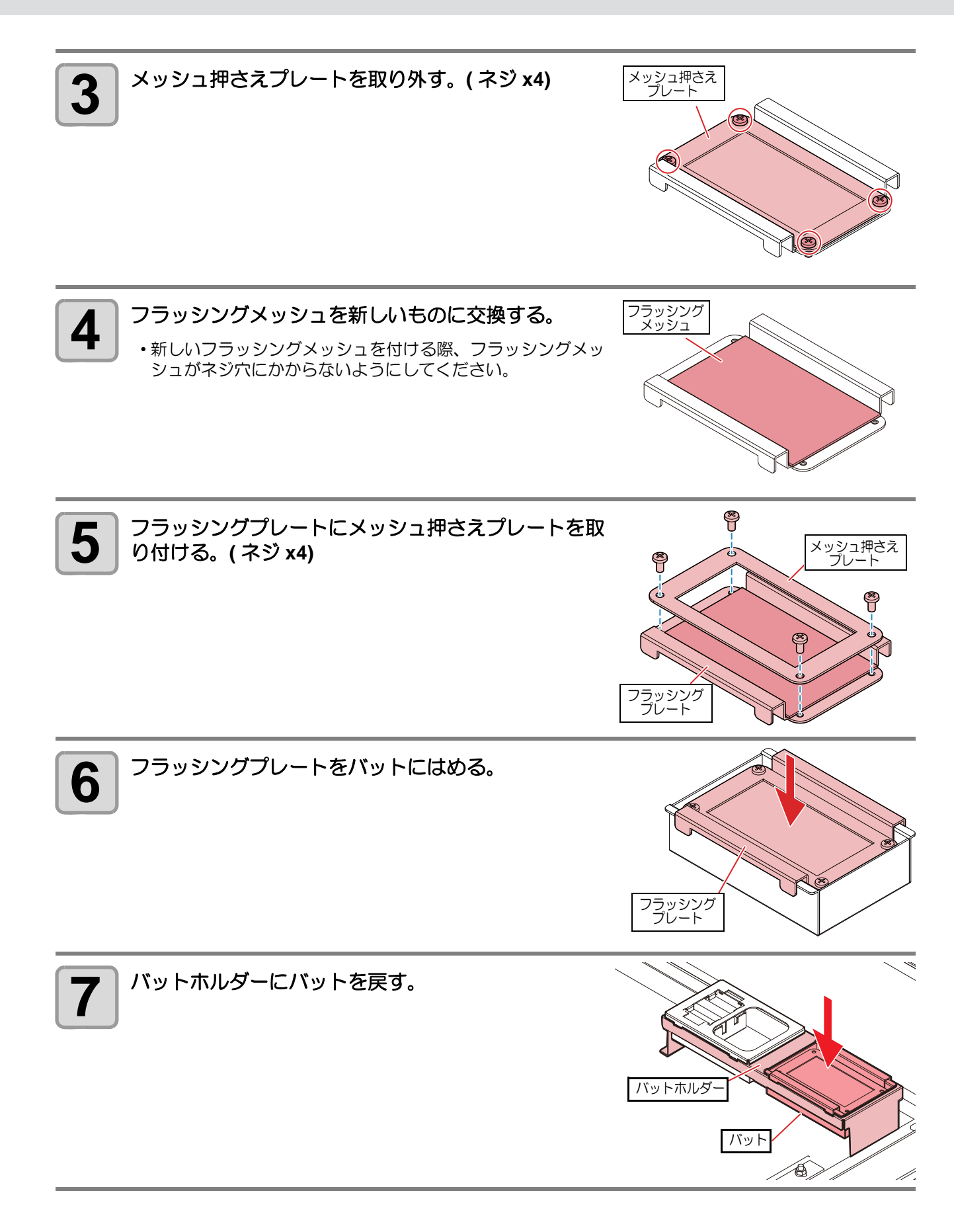

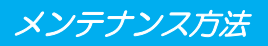

#### ボードホルダーの交換

ボードホルダーを紛失した、または破損した場合、ボードホルダー (SPC-0900) を交換してください。

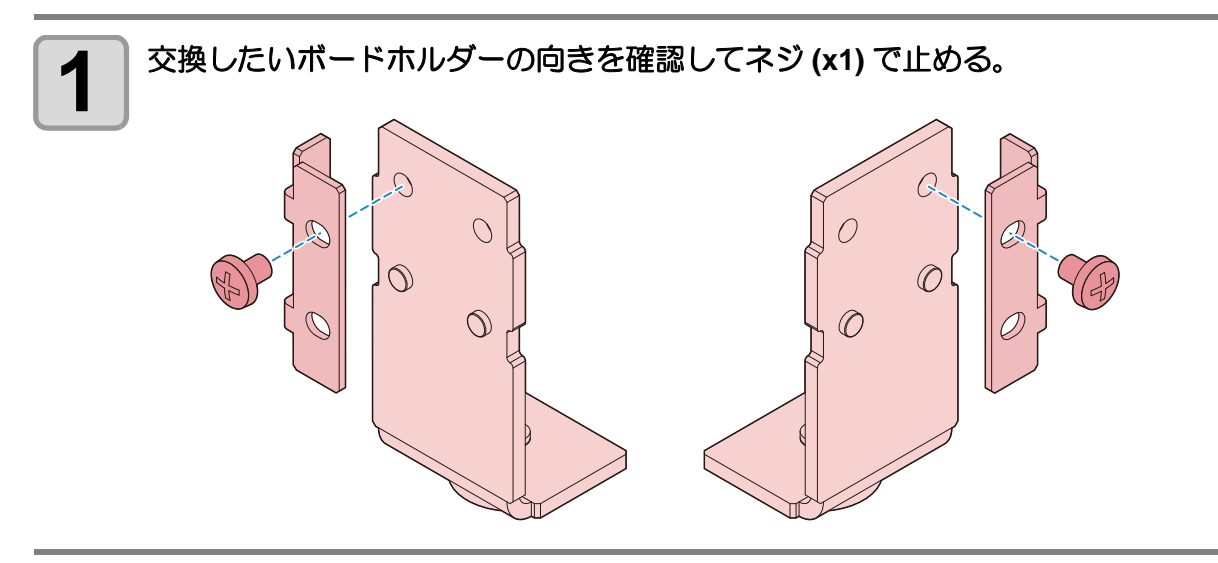

#### インクを排出する

インクや塗布剤を取り扱う場合は (2) P.ix 「塗布剤やインク、その他本機で使用されている液体について」 をよくお読みのうえ、十分に理解してから作業を行ってください。

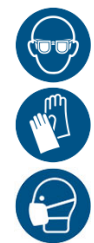

 インクやメンテナンス液、その他本機で使用されている液体を取り扱うときは、換気に十分注意して、必ず付属の保護メガネ、手袋、マスクなどを着用してください。インクなどの液体が跳ねて、 皮膚に付着したり、目やロに入ったりするおそれがあります。

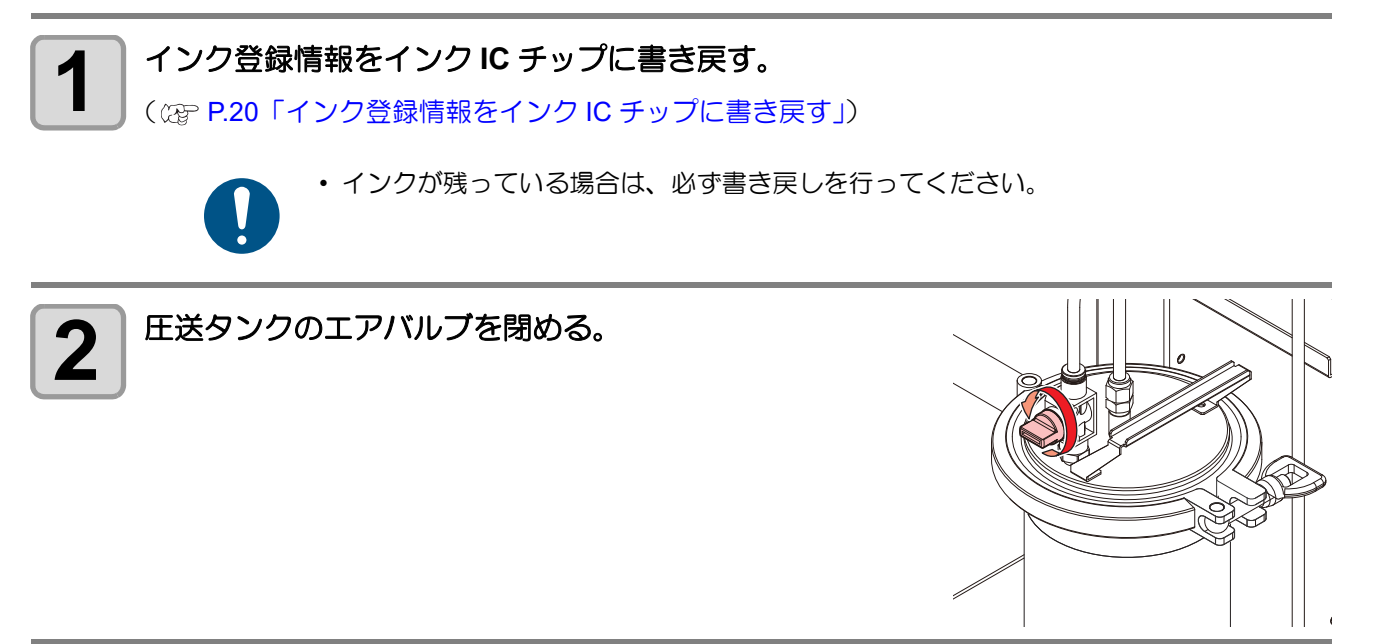

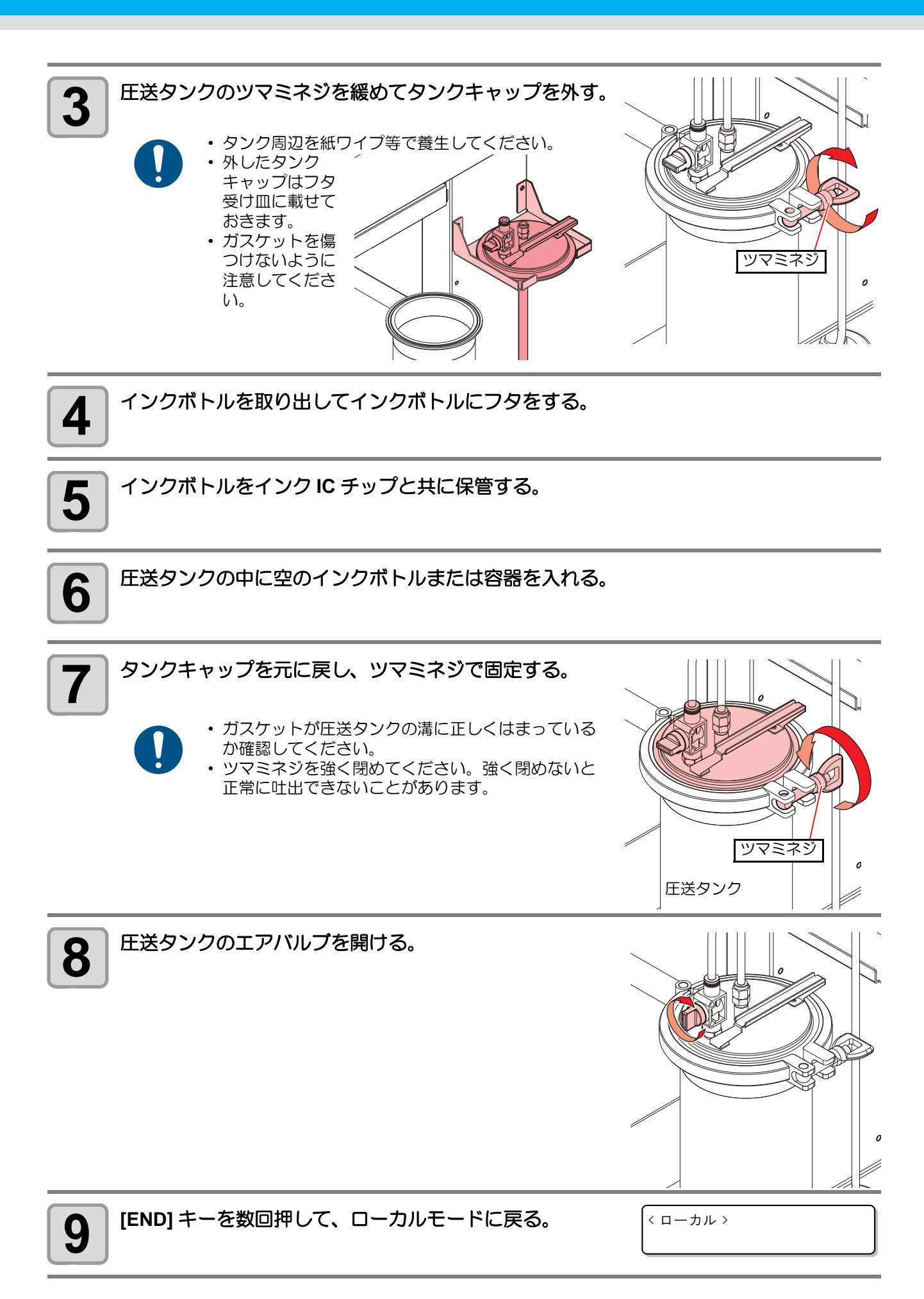

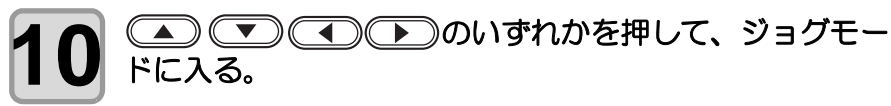

< イドウ > シバラク オマチクダサイ

・ジョグモードに入ると、ヘッドが塗布パネル上に移動します。

1 ヘッドから排出するインクを入れる容器(容積500ml以上) を用意し、ヘッドの下に設置する。 < イドウ > 0.0 0.0

 ヘッドは、▲ ● ● (Z-UP), [Z-UP], [Z-DOWN] キーを操作し、容器を設置しやすい任意の位置に 移動させてください。

2 マイクロメーターヘッドを反時計方向に大きく回転させ、 ノズルを十分に開く。

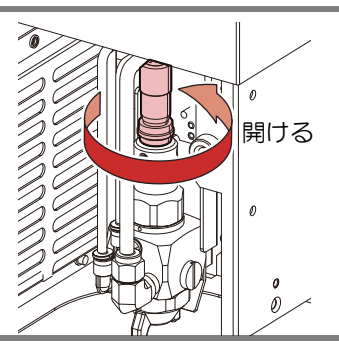

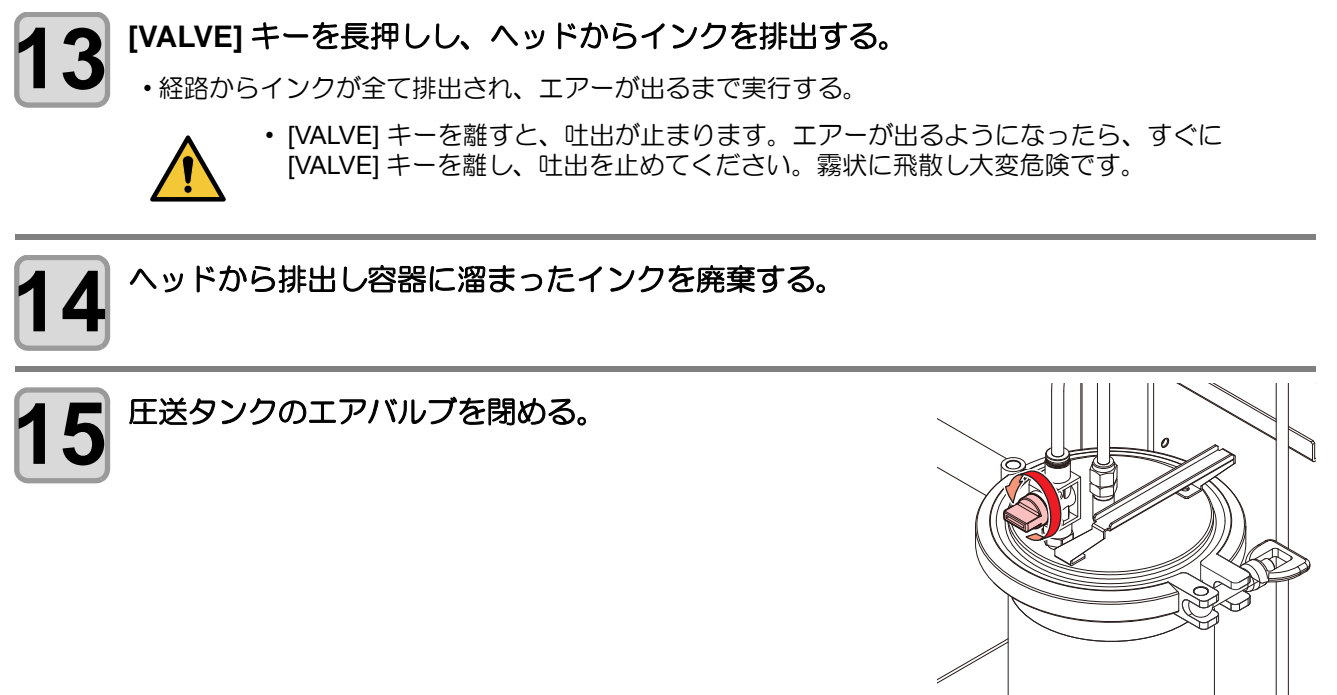

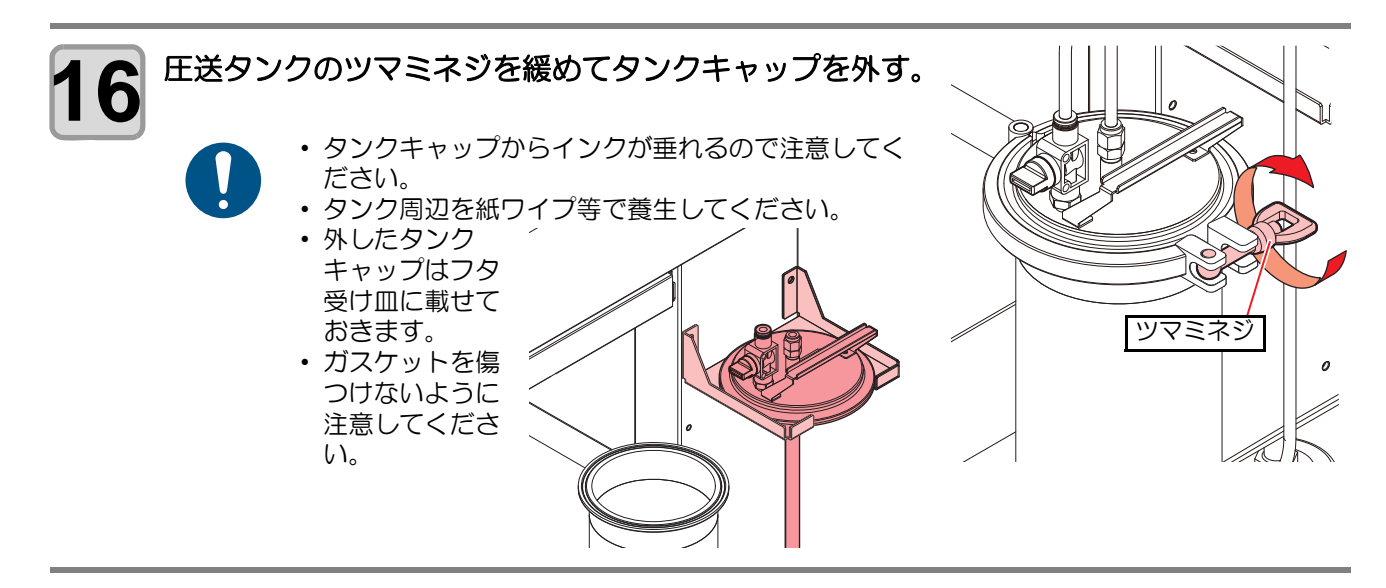

手順6で圧送タンクに入れた容器を取り出す。

・中に溜まったインクは廃棄してください。

#### インク経路を洗浄する

インクの排出(
27 P.32「インクを排出する」)を行ったのち、経路をメンテナンス液で洗浄します。 洗浄にはメンテナンス液 07 (1Lボトル、品番: ML007-Z-BA)を使用してください。

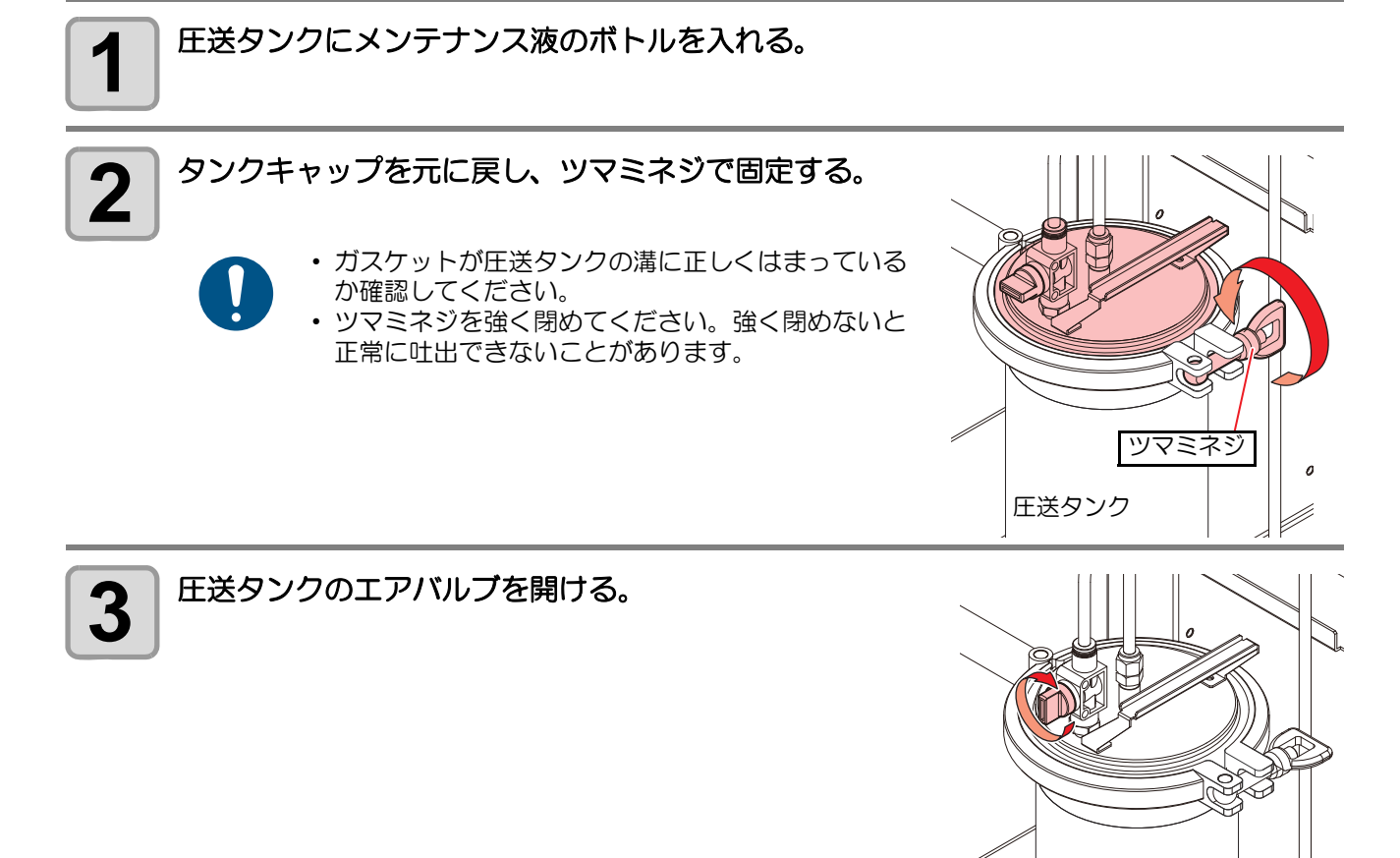

0

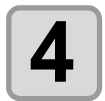

#### ヘッドから排出するメンテナンス液を入れる容器を用意 し、JOG モードでヘッドの下に設置する。

〈イドウ〉 0.0

0.0

• ヘッドは、 (▲) (▼) (Z-UP], [Z-DOWN] キーを操作し、 容器を設置しやすい任意の位置に 移動させてください。

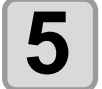

#### [VALVE] キーを長押しし、ヘッドからメンテナンス液を 吐出する。

- [VALVE] キーを離すと、吐出が止まります。
  十分に洗浄するため、メンテナンス液は 500ml 以上 を目安に吐出してください。
- 6

メンテナンス液を十分に吐出したら、[VALVE] キーから 手を離し、容器に溜まったメンテナンス液を廃棄する。

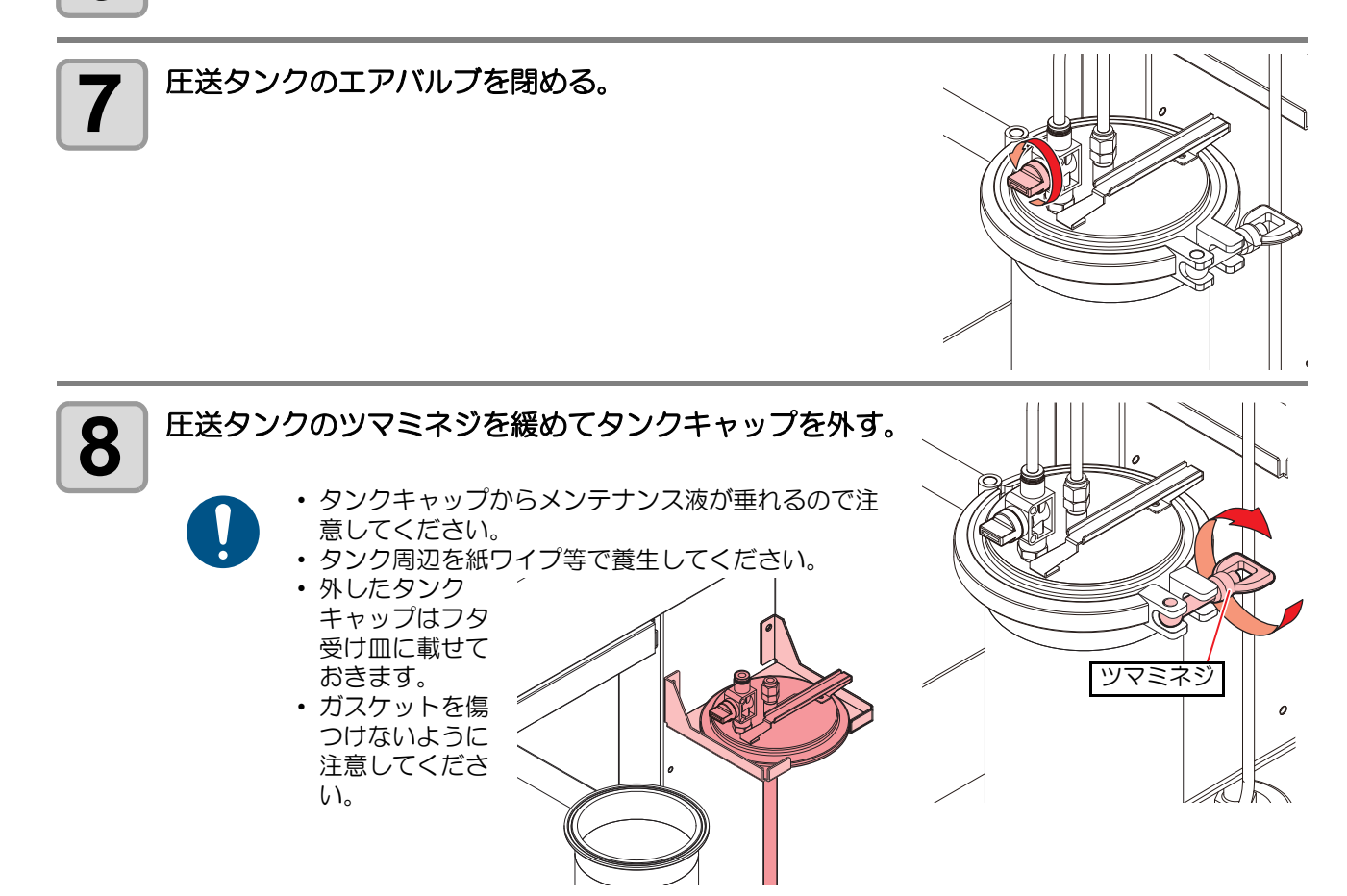

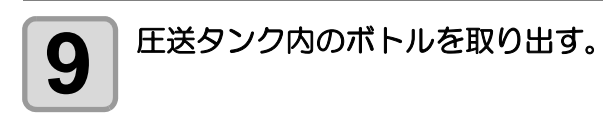

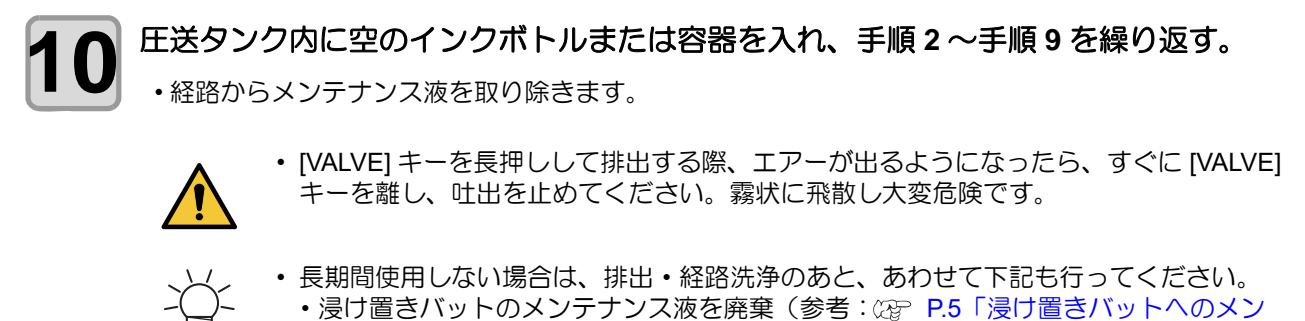

- ・ 浸り直さハットのメンテナンス液を廃棄(参考・22°P.5 一浸り直さハットへのメ テナンス液の補充」)
- ・捨て打ちバット内のインクを廃棄( (27) P.8「捨て打ちバットの点検 / 廃棄」)
- ・エアキャップの清掃(22 P.14「エアキャップの清掃」)
- ・電源を OFF し、ノズルキャップを付ける( 22 P.27 「ノズルキャップを付ける」)

# 塗布確認を行う

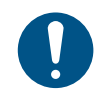

 ・一日の作業の前に必ず実施してください。

・塗布条件やノズルを付け替えた場合は、テスト塗布を行ってください。

#### テスト塗布では、次の項目を確認します。

| 確認するポイント          | 確認する内容                       | 参照先                                      |
|-------------------|------------------------------|------------------------------------------|
| 塗布幅が変動する          | 経路にエアーが混入していませんか?            | ○ P.15 「経路にエアーが入った場合の<br>復旧手順」           |
|                   | エアキャップ内に凝集物はありませんか?          | (2) P.14「エアキャップの清掃」                      |
| 塗布剤が散らばる、<br>かすれる | 経路にエアーが混入していませんか?            | ☆ P.15「経路にエアーが入った場合の<br>復旧手順」            |
|                   | エアキャップは緩んでいませんか?             | (27) P.14「エアキャップの清掃」                     |
|                   | タンク内の塗布剤の残量が少なくなっていま<br>せんか? | (27) 取扱説明書の P.1-14「インクニアエン<br>ドが表示されたとき」 |
|                   | 塗布剤の吐出量が少なくなっていませんか?         | (27) 取扱説明書の P.2-6「流量調整を行う」               |

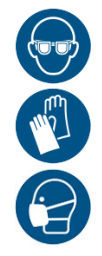

 ・塗布確認を行う際は、換気に十分注意して、必ず付属の保護メガネ、手袋、マスクなどを着用して ください。インクミストの飛散やインクの液垂れにより、皮膚に付着したり、目やロに入ったりす るおそれがあります。

#### 塗布確認を行う

塗布開始点、終点での塗布品質や、塗布幅の変動がないかを確認します。

| 1 | <b>ローカル状態にする。</b> <ul> <li>・リモート状態のときは、[REMOTE] キーを押してローカル状態にします。</li> </ul>                                                            | < ローカル>                 |
|---|----------------------------------------------------------------------------------------------------|-------------------------|
| 2 | <b>[VALVE] を押す。</b><br>・バルブテストへ移行します。                                                                                                   | バルブテスト<br>ステウチ [ENT]    |
| 3 | ▲ で[トフカクニン]を選択し、[ENTER]キーを押す。                                                                                                    | バルブテスト<br>トフ カクニン [ENT] |
| 4 | ▲ ▼ で [X ナガサ] を選択し、塗布確認の X 軸方向の<br>長さを表示させ、変更する場合は [ENTER] キーを押して<br>数値を変更する。<br>・設定値:10mm~450mm                                        | X ナガサ<br>= 100mm        |
| 5 | <ul> <li>で[Yオフセット]を選択し、繰り返し塗布する</li> <li>場合のY軸方向のオフセットを表示させ、変更する場合は</li> <li>[ENTER] キーを押して数値を変更する。</li> <li>・設定値: 10mm~50mm</li> </ul> | Y オフセット<br>= 50mm       |

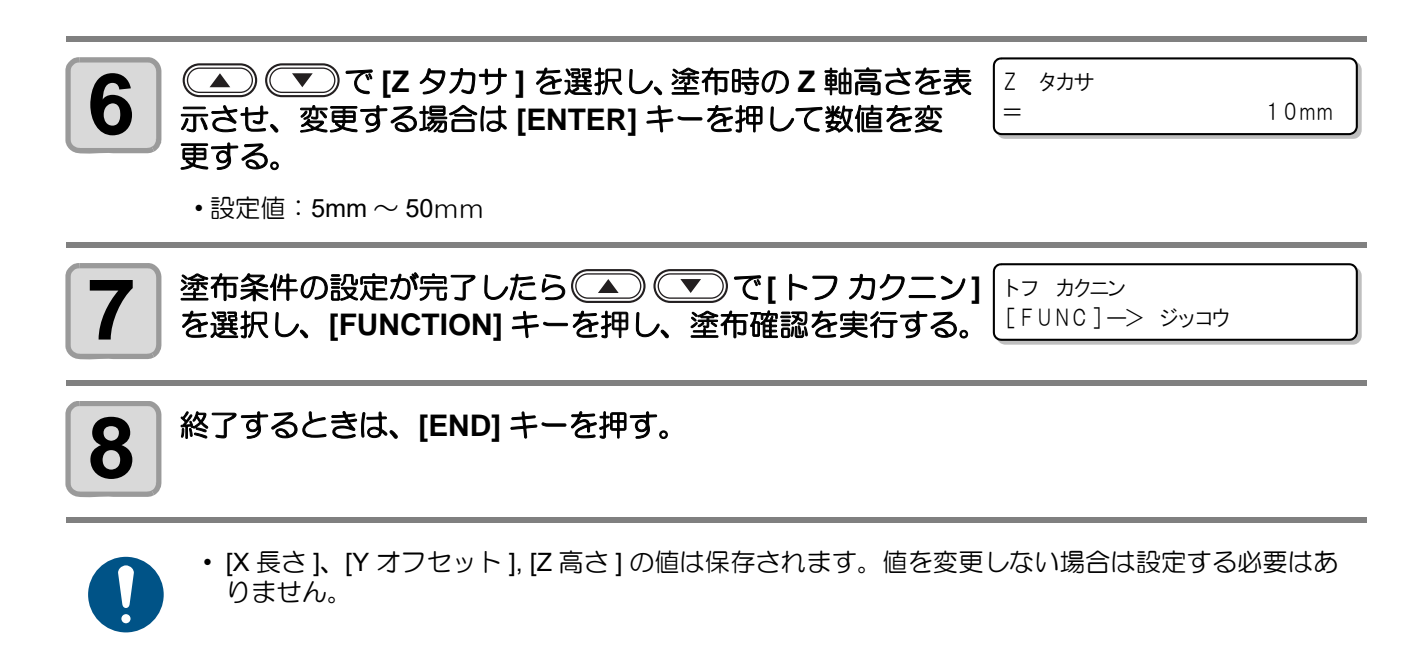

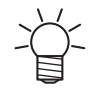

- ・ 連続して塗布確認を実行すると、前回の塗布位置から Y オフセットだけ移動した位置に塗布しま
- す。 ・ ローカルモードに戻し、再度塗布確認を実行すると、Y 軸方向の塗布位置はリセットされ、最初の 位置に戻って塗布します。

#### FineCoat による塗布

FineCut/Coat9 はミマキエンジニアリング製の Adobe® Illustrator® のプラグインソフトウェアです。 詳しくは FineCut/Coat9 リファレンスガイドをご覧ください。

#### テスト塗布

FineCut/Coat9 を使用してテスト塗布を行います。

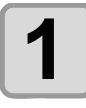

#### FineCut/Coat9 でテスト塗布を行う。

- (1) [ プロッタ/ユーザー設定 ] 画面の [ プロッタ ] タブ [ プロッタ機種 ] で [ 出力条件設定 ] をクリックする。
   (2) [ テストプロット ...] をクリックする。
  - •テストプロット画面が表示されます。

| 力条件設定           |           |              |
|-----------------|-----------|--------------|
| ディア名            |           |              |
| クリル_2mm_標準      | 追加        | OK           |
| クリル_2mm_厚い      | 福集        | de constanti |
|                 | 8/70      | ++/2/2/      |
|                 | HURT      | インポート        |
|                 | -JE-      | エクフポート       |
|                 | ソート       | 127Ab 150    |
| 出力条件            |           | テストプロット      |
| 回数:             | 1         |              |
| コート剤            | TCU-100 ~ | DB管埋         |
| 材質              | Acrylic 🗸 |              |
| ワーク厚 (mm)       | 2 🖨       |              |
| ノズルタイプ          | 丸 ~       |              |
| 膜厚              | 20 ~      |              |
| Z位置 (mm)        | 10 ~      |              |
| ノズル回転           | OFF       |              |
| 流量 (ml/min)     | 3         |              |
| 霸化圧 (MPa)       | 0.1       |              |
| スピード (mm/s)     | 300       |              |
| 塗りつぶし間隔 (mm)    | 7.6       |              |
| スピード調整(mm/s)    |           |              |
| 塗りつぶし間隔調整 (mm)  |           |              |
| <u>塗りつぶし方向</u>  | 横~~       |              |
| 塗布すれ補正(mm)      |           |              |
| 「結合リミット(mm)     | 100 🕀     |              |
| 塗りつぶしオフセット (mm) | 3.8 🜩     |              |
|                 |           | Fine Coat 9  |

#### (3) テストプロット画面で [ライン] または [塗りつぶし] を選択し、[原点], [サイズ], [ピッチ] を 指定して [OK] をクリックする。 •テスト塗布が実行されます。

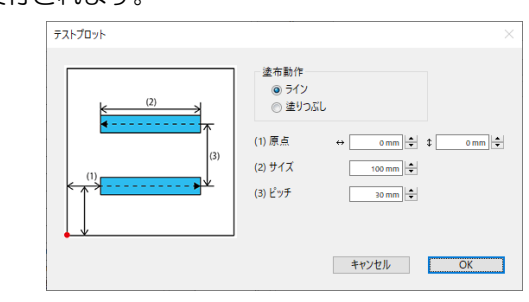

#### 塗布ズレ調整

FineCut/Coat9 で塗布ズレ補正を行います。

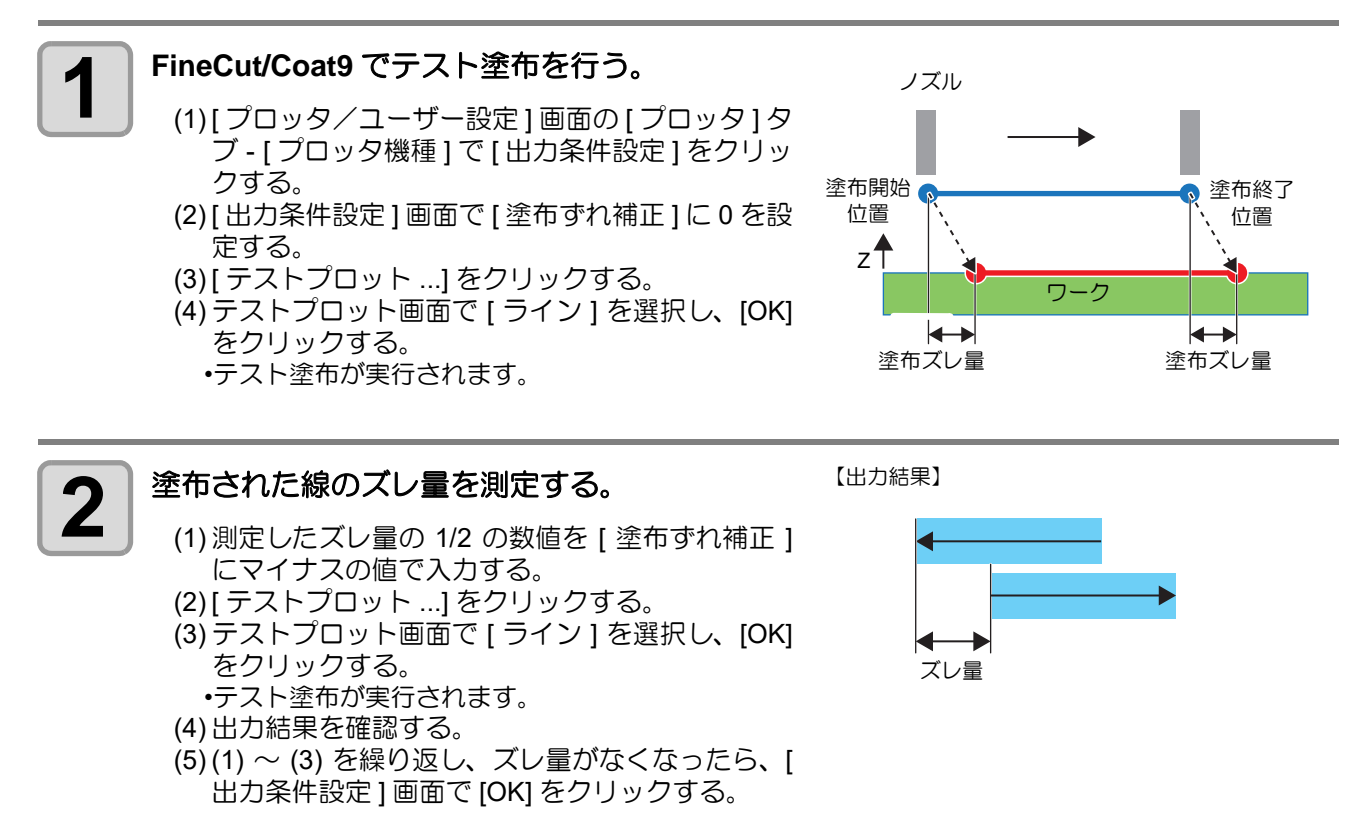

### 電源のオン

本機には、2つの電源スイッチがあります。

**主電源スイッチ**:本機の右側面にあります。

電源スイッチ : 通常、電源のオン / オフをするときはこのスイッチを使用します。

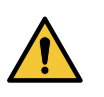

・電源をオンするときは、ワーク以外の物を塗布パネル上に乗せないでください。電源をオンすると ヘッドが右下の待機位置へ移動します。ヘッドに物が当たり故障の原因になります。

 本機の電源を再度オンする場合は、電源をオフにして 30 秒以上経ってから行ってください。誤動 作の原因になります。

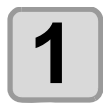

#### 塗布パネル上に物を置いていないことを確認する。

・物が乗っている場合は、塗布パネルから降ろしてください。

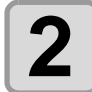

エアーの元圧の供給を開始し、供給エアバルブ を開ける。

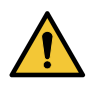

 エアーの元圧が供給され、供給エアバル ブが開いている状態にしてください。供 給されていない状態で電源をオンにする と、電空レギュレーターが故障するおそ れがあります。

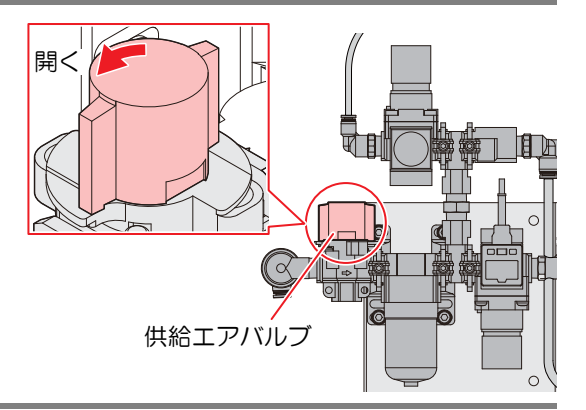

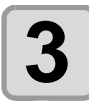

#### 主電源スイッチを入れる。

本機右側面にある主電源スイッチを「」」側に倒します。

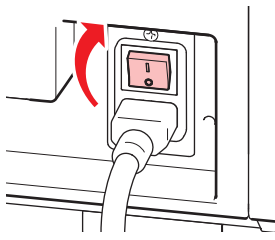

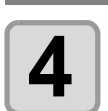

#### 電源スイッチを入れる。

・操作パネルにある電源スイッチを押します。
・POWER ランプが点灯します(緑色)。

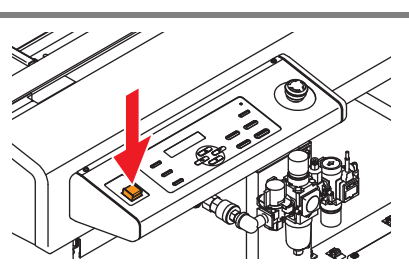

キャップ ヲ ハズシテカラ

ENTERキー ヲ オシテクダサイ

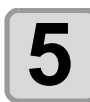

#### ノズルキャップを外してから [ENTER] キーを押す。

- ② 取扱説明書の P.2-3「ノズルキャップが付いている場合は外す。」
- ・原点検出動作後、ヘッドが待機位置(浸け置きバット) へ移動します。

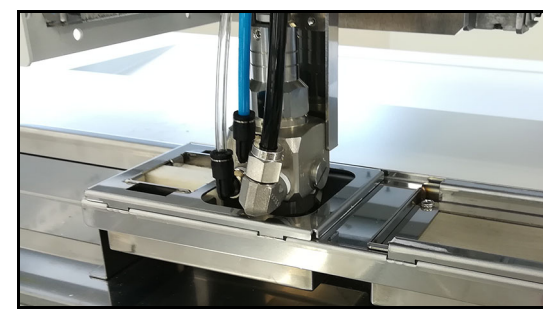

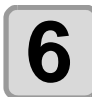

接続しているコンピューターの電源をオンにする。

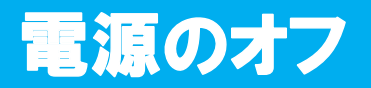

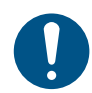

・電源をオフにする前に、データを受信していないか、未出力のデータが残っていないか確認してください。

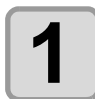

接続しているコンピューターの電源をオフにする。

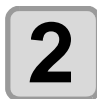

#### 電源スイッチを押して、電源を切る。

- (1) 操作パネルにある電源スイッチを押す。 (2) [ENTER] キーを押す。
  - ヘッドが待機位置(浸け置きバット)へ移動します。
     POWER ランプが消灯して電源がオフになります。

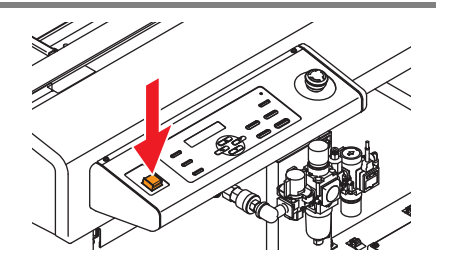

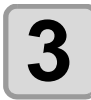

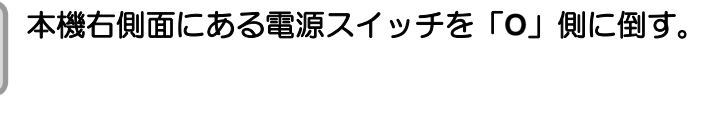

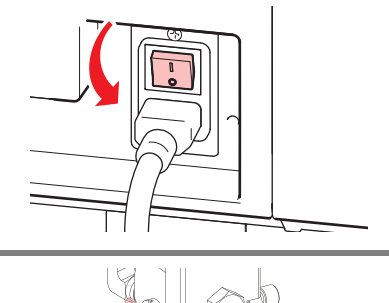

0

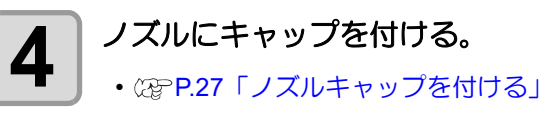

• 長期間使用しない場合は、供給エアバルブを閉めてください。

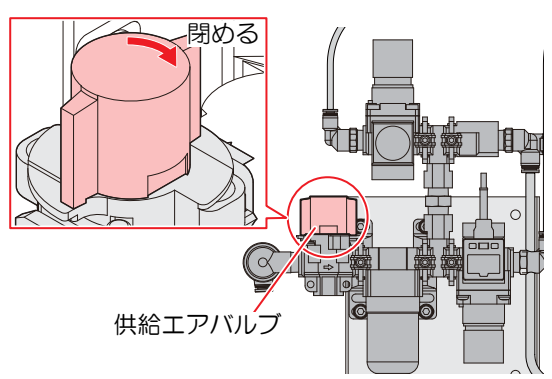

#### 未コーティングのデータを確認する

| データを塗布する場合 | (1) [REMOTE] キーを押してリモート状態にする。<br>(2) 受信済みのデータを塗布する。                                                           |
|------------|----------------------------------------------------------------------------------------------------|
| データを消去する場合 | <ul> <li>(1) [REMOTE] キーを押してローカル状態にする。</li> <li>(2) データクリアをする。(22) 取扱説明書の P.2-14「処理を中止する(データクリア)」)</li> </ul> |

サプライ品は、販売店、またはお近くの弊社営業所にてお買い求めください。

弊社ホームページにて最新の情報をご確認ください。 https://japan.mimaki.com/supply/

| サプニノロの種類 | サプライ品                |          |    |       |  |
|----------|----------------------|----------|----|-------|--|
| リノノイ面の催殺 | 品名                   | 品番       | 個数 | 備考    |  |
| ノズル      | 液ノズル・ピストンセット         | SPC-0893 | 1  | 消耗品   |  |
|          | 0 リングセット             | SPC-0894 | 1  | 消耗品   |  |
|          | 平吹きエアキャップ            | SPC-0898 | 1  | 消耗品   |  |
|          | 丸吹きエアキャップ            | SPC-0899 | 1  | 消耗品   |  |
| その他      | フィルム置台               | SPC-0874 | 1  | 標準添付品 |  |
|          | ミストフィルター             | SPC-0889 | 1  | 標準添付品 |  |
|          | ノズルワイパーセット           | SPC-0890 | 1  | 標準添付品 |  |
|          | サックフィルタ SUS 200 メッシュ | SPC-0875 | 1  | 標準添付品 |  |
|          | クリーニングトレイ            | SPC-0892 | 1  | 標準添付品 |  |
|          | フラッシングメッシュ           | SPC-0891 | 1  | 標準添付品 |  |
|          | 「ボードホルダー             | SPC-0900 | 1  | 標準添付品 |  |
|          | ボードサポーター             | SPC-0901 | 1  | 標準添付品 |  |
|          | ボードレシーバー             | SPC-0904 | 1  | 標準添付品 |  |

#### 

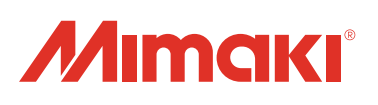